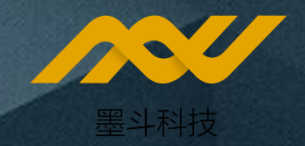

# 魔方销客云 操作手册

- 1、小程序用户的开通
- 2、上传内容及商品
- 3、配置活动(拼团、秒杀、直播等)
- 4、广告投放
- 5、数据看板
- 6、线上订单、退款、红包管理

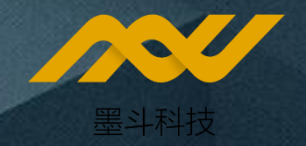

# 小程序用户的开通

# 1、员工信息录入

## 2、注册流程

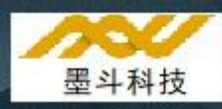

### 登录 魔方销客云 小程序后台(网页端), 在华为云下单购买后会发送链接地址 (没有账号需先注册) 如需帮助请联系墨斗科技客服: linda@modo5.com

| //// 后台系 | 经济 🔒 | 主页 / 总部设置 / <b>员工管理</b>                |               |                      |         | * 手机号     | 请输入手机号作为登录账号                             |                                                                    |
|----------|------|----------------------------------------|---------------|----------------------|---------|-----------|------------------------------------------|--------------------------------------------------------------------|
| 服务管理     | ~    | 主页 × 活动分析 × 员工管理 ×                     |               |                      |         | *姓名       | 清输入姓名                                    |                                                                    |
| 活动管理     | ~    |                                        | 当前选择部门:广州志邦家居 |                      |         | 微信号       | 请输入微信号                                   |                                                                    |
| 数据统计     | ~    | ▼                                      |               | Q 是否入驻企微 ~           |         | * #+51    |                                          |                                                                    |
| 财务管理     | ~    | 白云安华江店                                 | ✓ 显示数据包含下属部门  | ○ 仅显示已注销用户 ○ 仅显示未登录用 | 护       | עעדו (    |                                          |                                                                    |
|          |      | 番禺五洲城店                                 |               |                      |         | * 门店      | 广州志邦家居 ~                                 | 你记"号的万必項坝                                                          |
| 直播管理     |      | 花都江美店                                  | 员工姓名          | 手机号                  |         | 品牌        | 洗择品牌 🗸                                   |                                                                    |
| 推荐官管理    | ~    | 花都龙珠店                                  |               |                      |         | ANCT      |                                          |                                                                    |
| 广告管理     | ~    | 花都喜业店                                  |               |                      |         | * 职位      | 请选择 ~                                    |                                                                    |
|          |      | 「「「「「」」「「」」「「」」」」」」」」」」」」」」」」」」」」」」」」」 |               |                      |         |           |                                          |                                                                    |
| 总部设置     | ^    | 南沙万达店                                  |               |                      |         | 岗位权限      | 请选择    ~                                 |                                                                    |
| H5域名管理   |      | 11111111111111111111111111111111111111 |               |                      |         | 「「香春门店」   | 洗择部门 (可输入关键词搜索 >                         |                                                                    |
| 海报管理     |      | 清远顺盈店                                  |               |                      |         |           |                                          |                                                                    |
|          |      | 清远万达店                                  |               |                      |         | * 简介      | 有B格的自我介绍例:从业十年,打造超<br>户藩會的学家 从业十年考注师打造几日 | 1800个家,最让我开心的不是团队刚获得2019全国500店大奖,而是客<br>1919字 克波沙欧 - 现代 - 新古式 - 注式 |
| 全国等例库    |      | ○ 天河居然之家店                              |               |                      |         |           |                                          |                                                                    |
| 全国了略库    |      | ○ 天河罗浮宫店                               |               |                      |         | 客服电话      | 不填写时,消费者默认查看的是手机号属性                      | 中维护的号码,有填写则显示填写的号码                                                 |
| 公共祥报库    |      | ○ 天河马会家居店                              |               |                      |         | 酷家乐appUid |                                          | >                                                                  |
| 黑名单      |      | ─ 新塘光路店                                |               |                      |         |           |                                          |                                                                    |
| 门店管理     |      | ●  职能部 「                               |               |                      |         |           |                                          |                                                                    |
| 员工管理     |      |                                        |               | 共188条 <              | 1 2 3 4 |           |                                          |                                                                    |
| 岗位权限     |      |                                        |               |                      |         |           |                                          |                                                                    |
| 数据字典     |      |                                        |               |                      |         |           |                                          | 取消 保存                                                              |
| 应田沿署     |      |                                        |               |                      |         |           |                                          |                                                                    |

#### 1-2、员工信息录入(大规模员工导入)

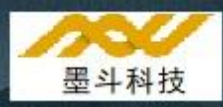

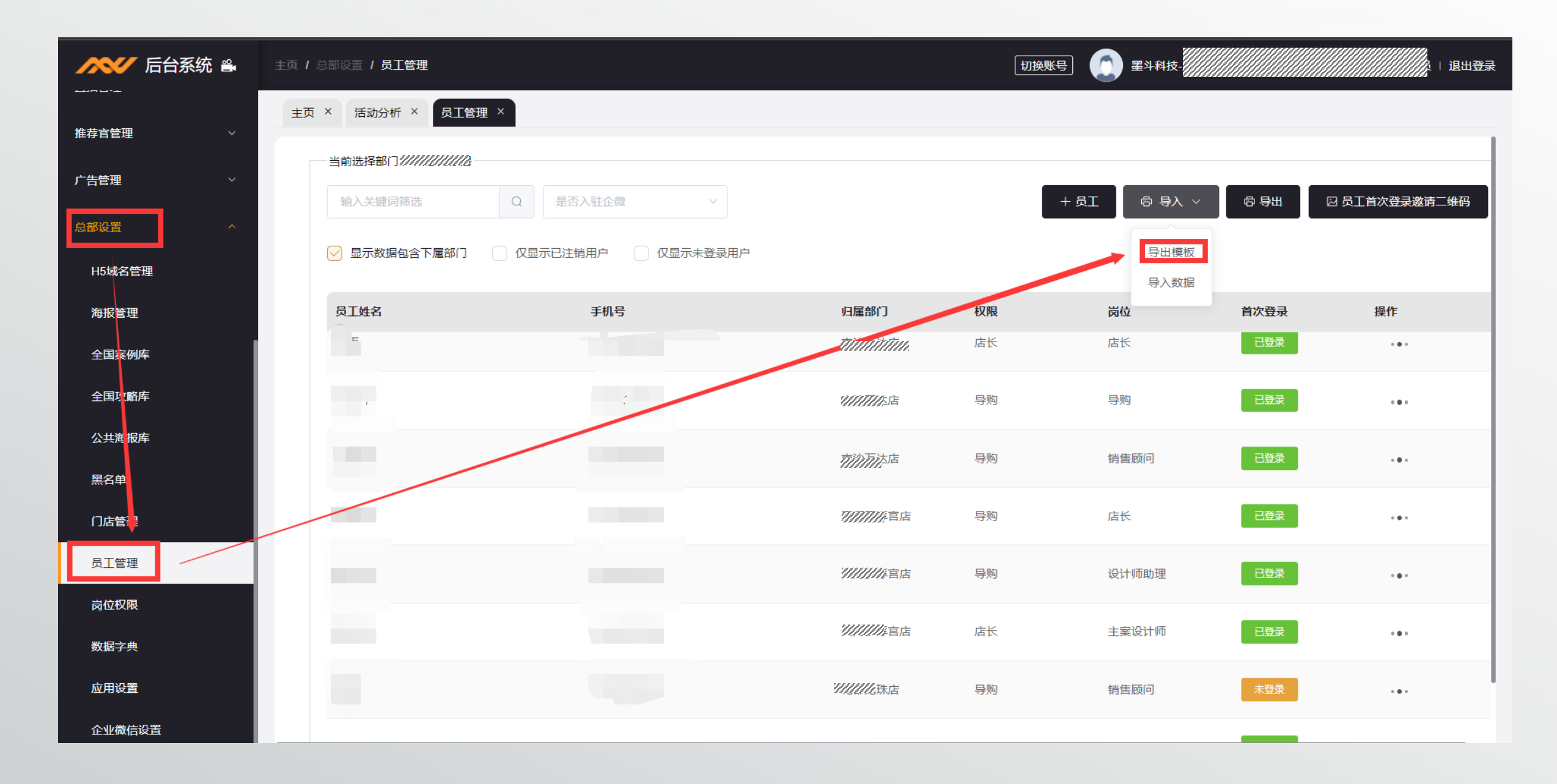

| 电话          | 姓名   | 微信号  | 性别   | 门店       | 权限 | 岗位          | 简介   |
|-------------|------|------|------|----------|----|-------------|------|
| 176//////45 | 测试姓名 | 可不填写 | 可不填写 | NO104308 | 导购 | 可不填写绑定时自行选择 | 可不填写 |

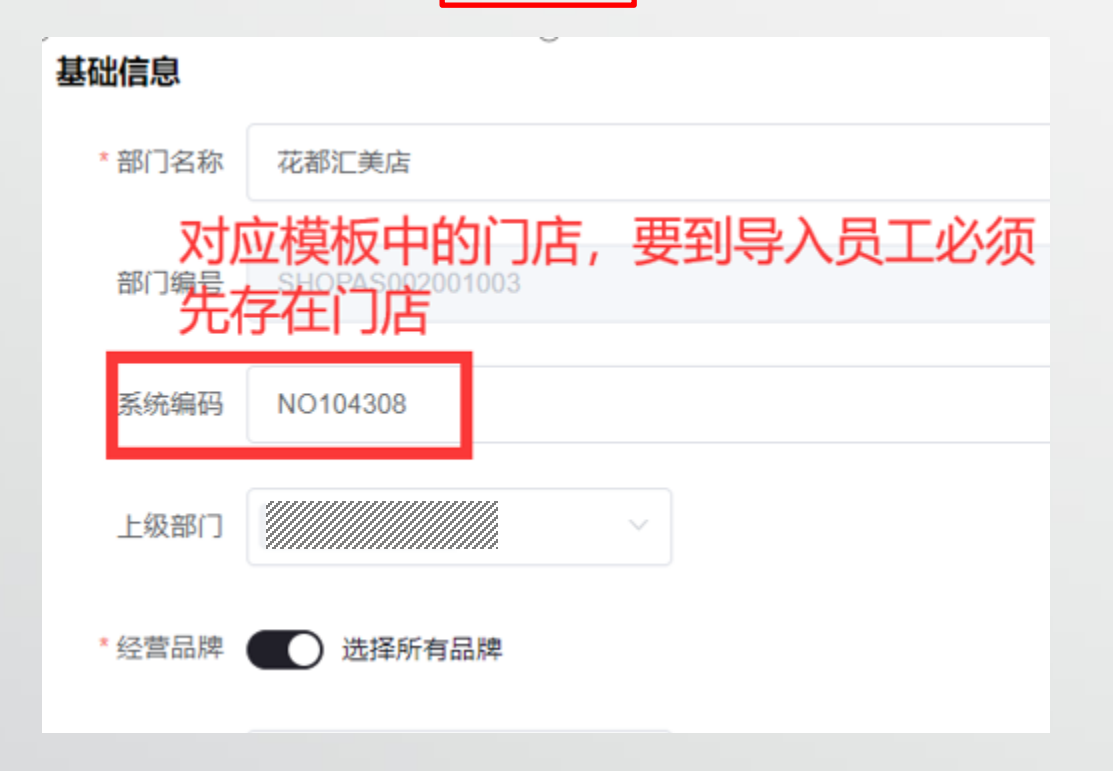

#### 2、小程序用户首次登陆绑定流程

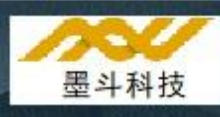

0

\_\_\_ 消息

e

素材

œ

直播管理

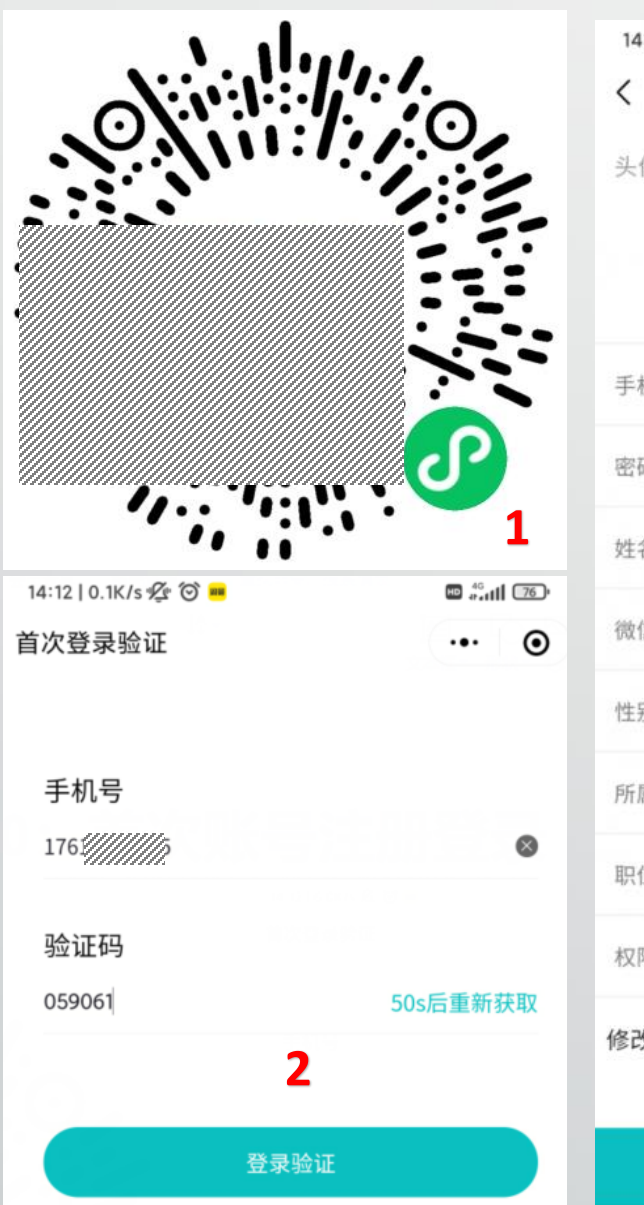

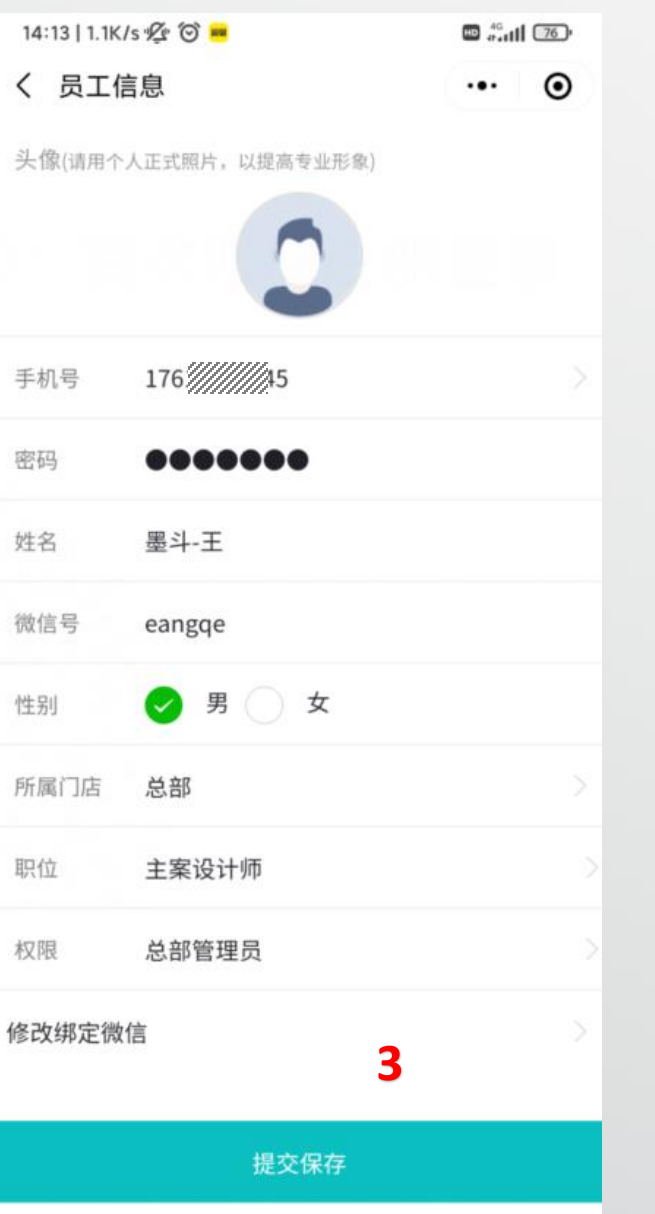

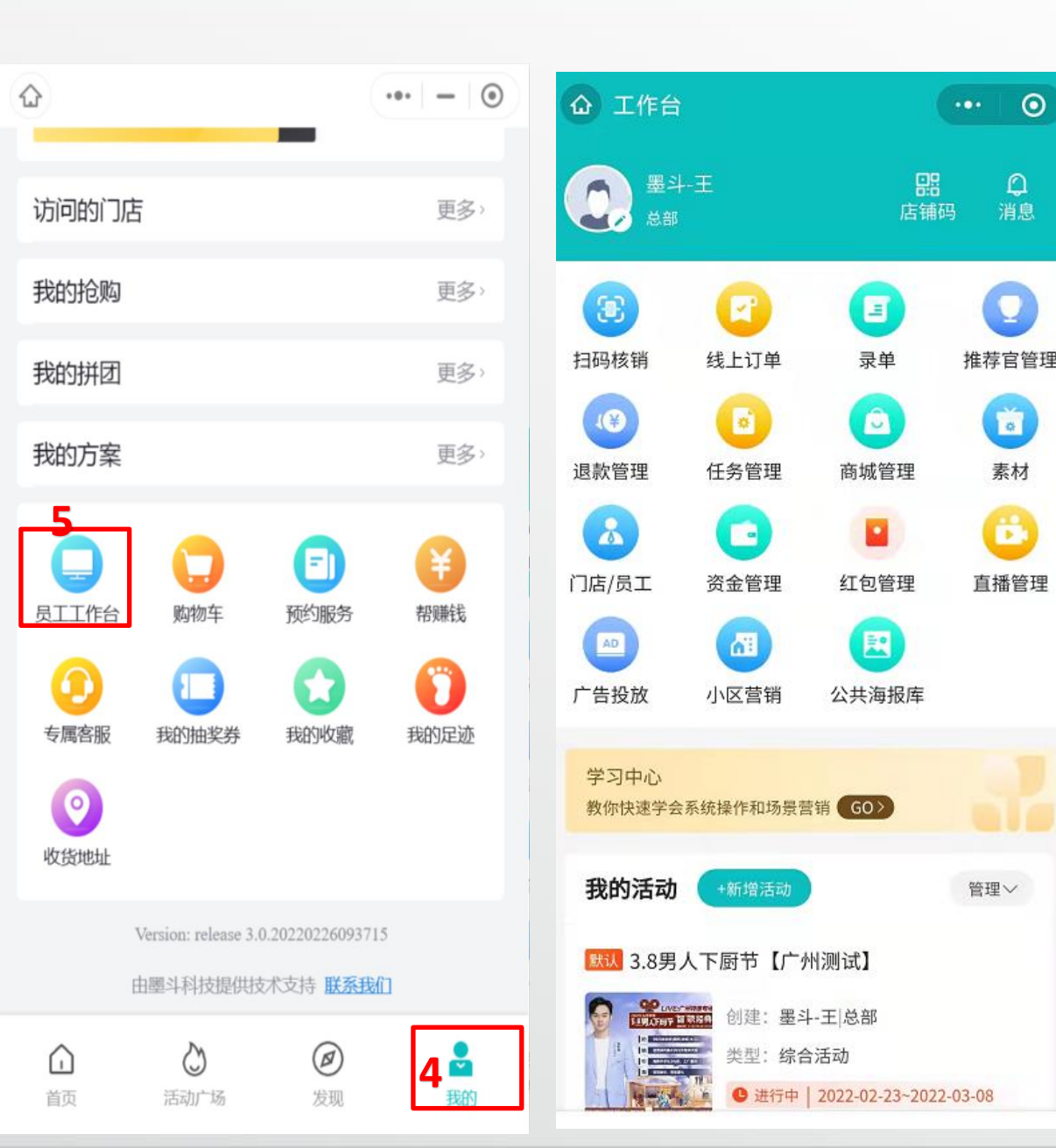

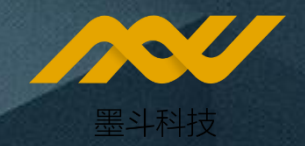

# 上传内容及商品

# 1、各类素材的上传(案例、文章)

## 2、创建商品

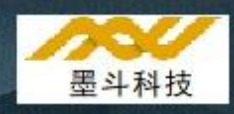

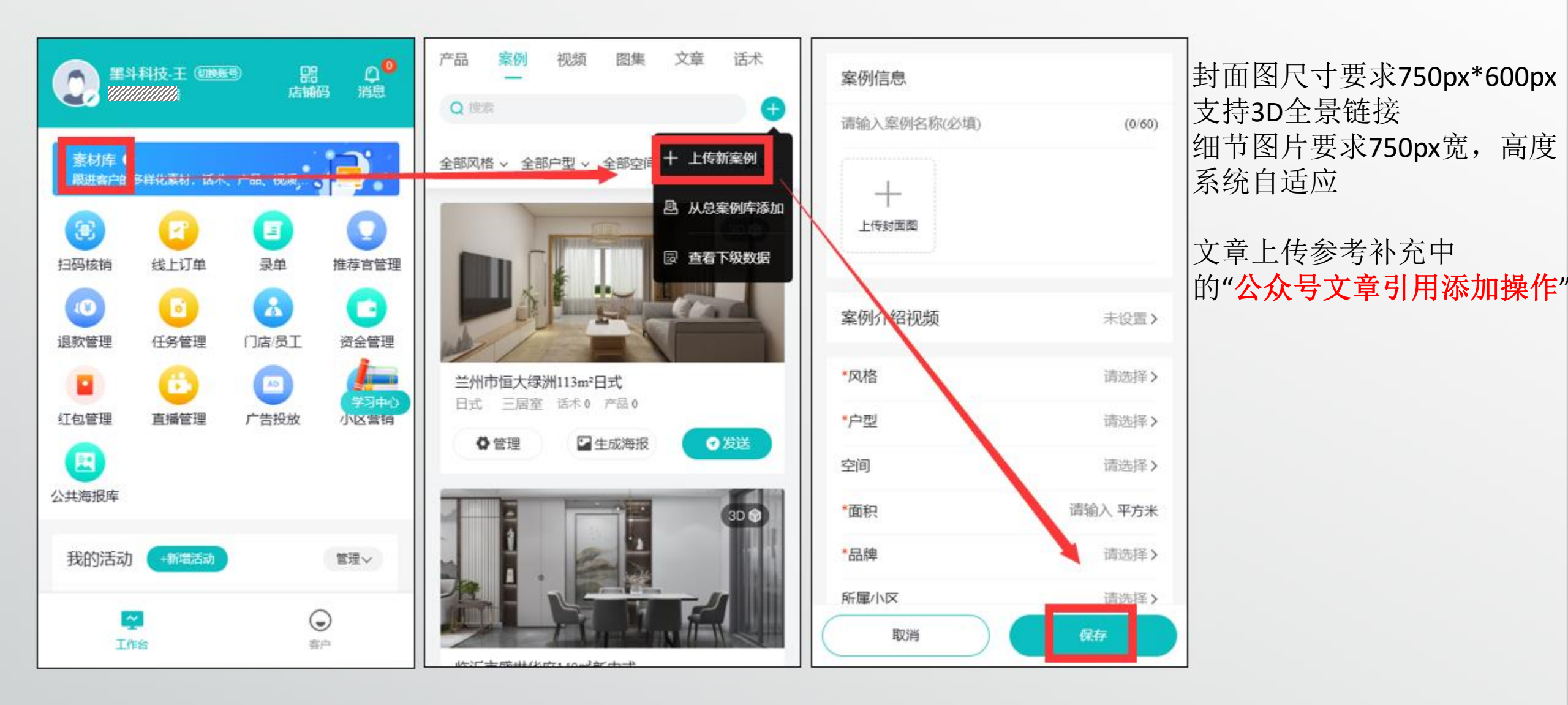

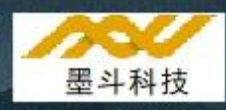

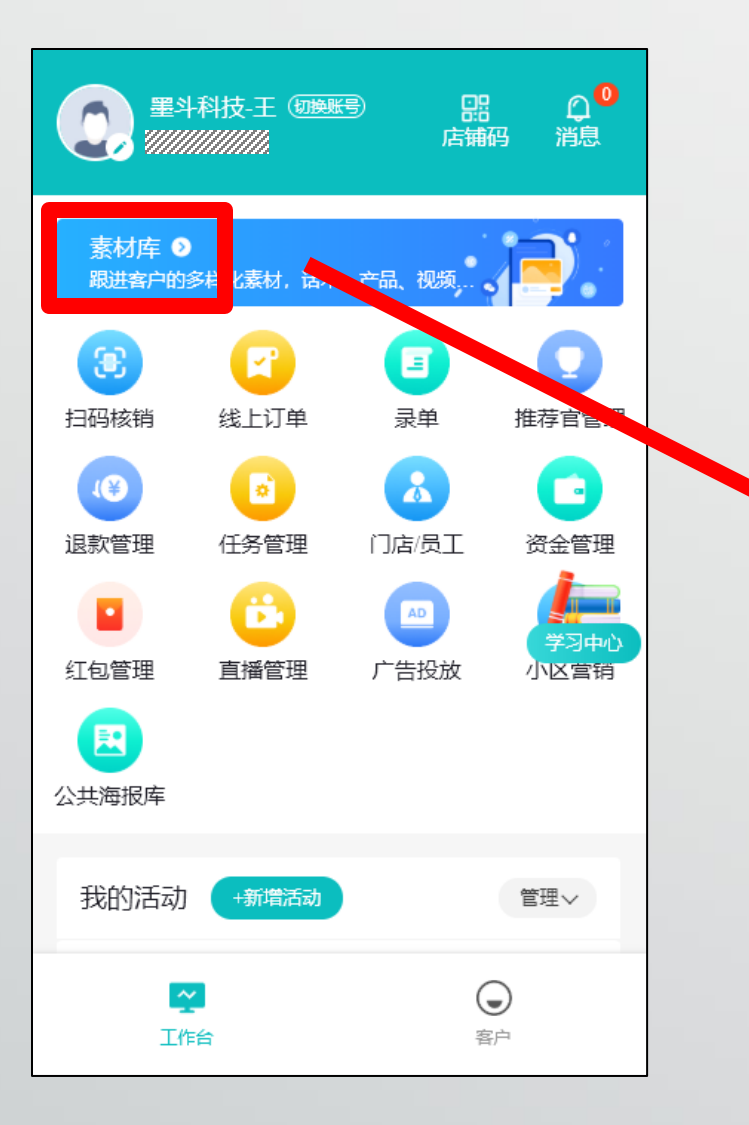

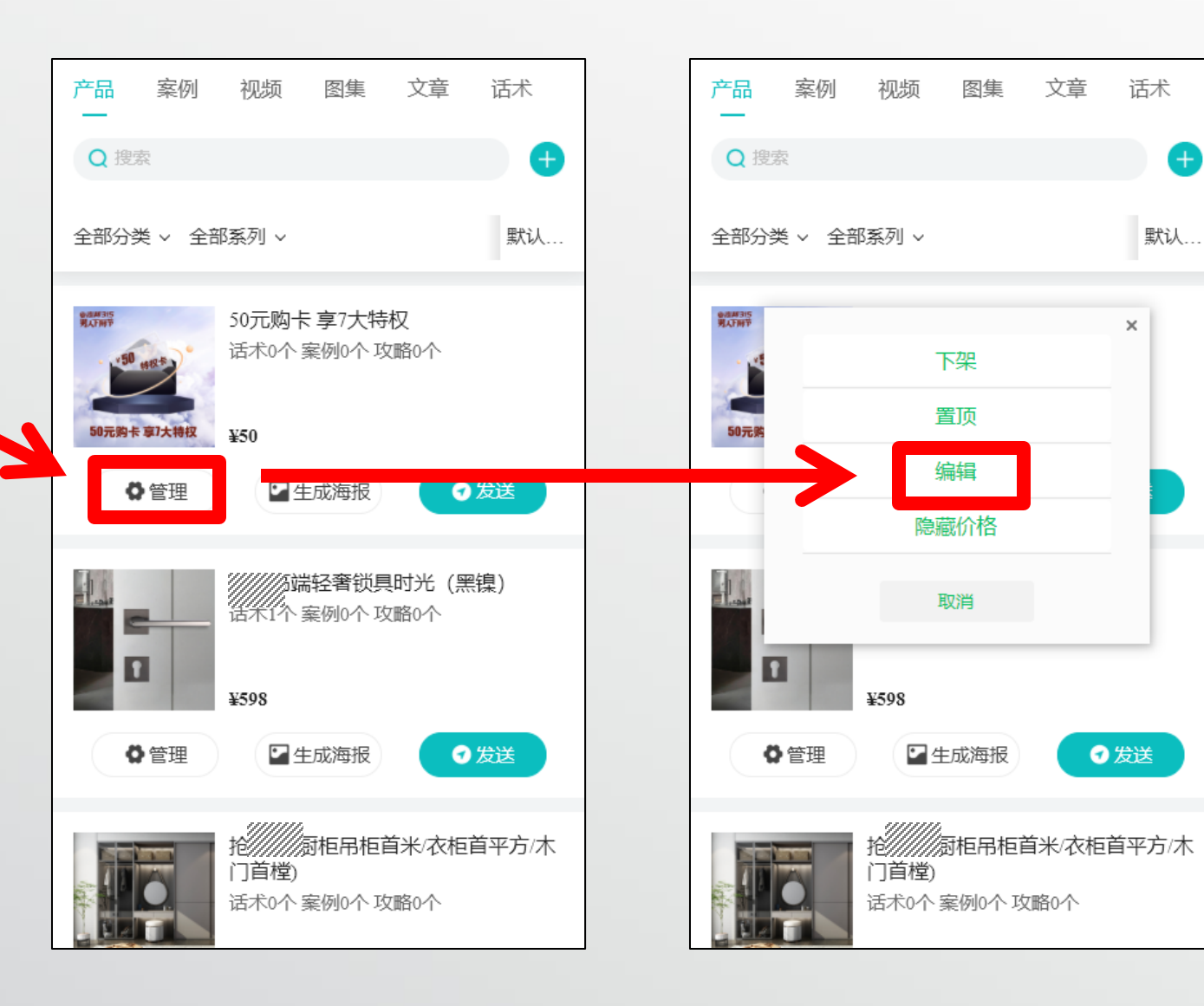

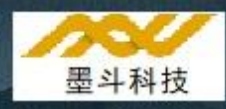

| 商品介绍视频    | 未设置>          |
|-----------|---------------|
| *发货方式     | 💿 商家发货 ✔ 到店自提 |
| *品牌       | 全局////家居>     |
| *分类       | 活动商品 >        |
| 单位        | 请填写单位,如件或套    |
| 商品生效范围    | 本部门及下级部门>     |
|           |               |
| 商品价格      | 已设置1个价格>      |
| ① 支持一个商品多 | 个规格,不同规格不同价格  |
| 价格显隐      | 💙 显示价格 🔵 隐藏价格 |
| 商品效果图     | 未设置>          |
|           | 保存            |
|           |               |

|   | ₩161<br>*图片 | 1111 Pデ<br>第2,1997<br>50元務卡 第7大特权 |
|---|-------------|-----------------------------------|
| Γ | *划线价        | 50                                |
| L | *销售价        | 50                                |
|   | 价格标签        | 请输入                               |
|   | *付款方式       | ✓ 全款 ○ 订金                         |
|   | 员工价         | 0                                 |
|   | 默认已购数量      | 37                                |
|   | 总限量         | 0                                 |
|   | 每人限量        | 1                                 |

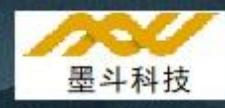

员工端-素材库-新增商品-填写信息规格(最好提前准备好一张750\*600产品图,手机实拍选择4:3比例即可)-保存即可

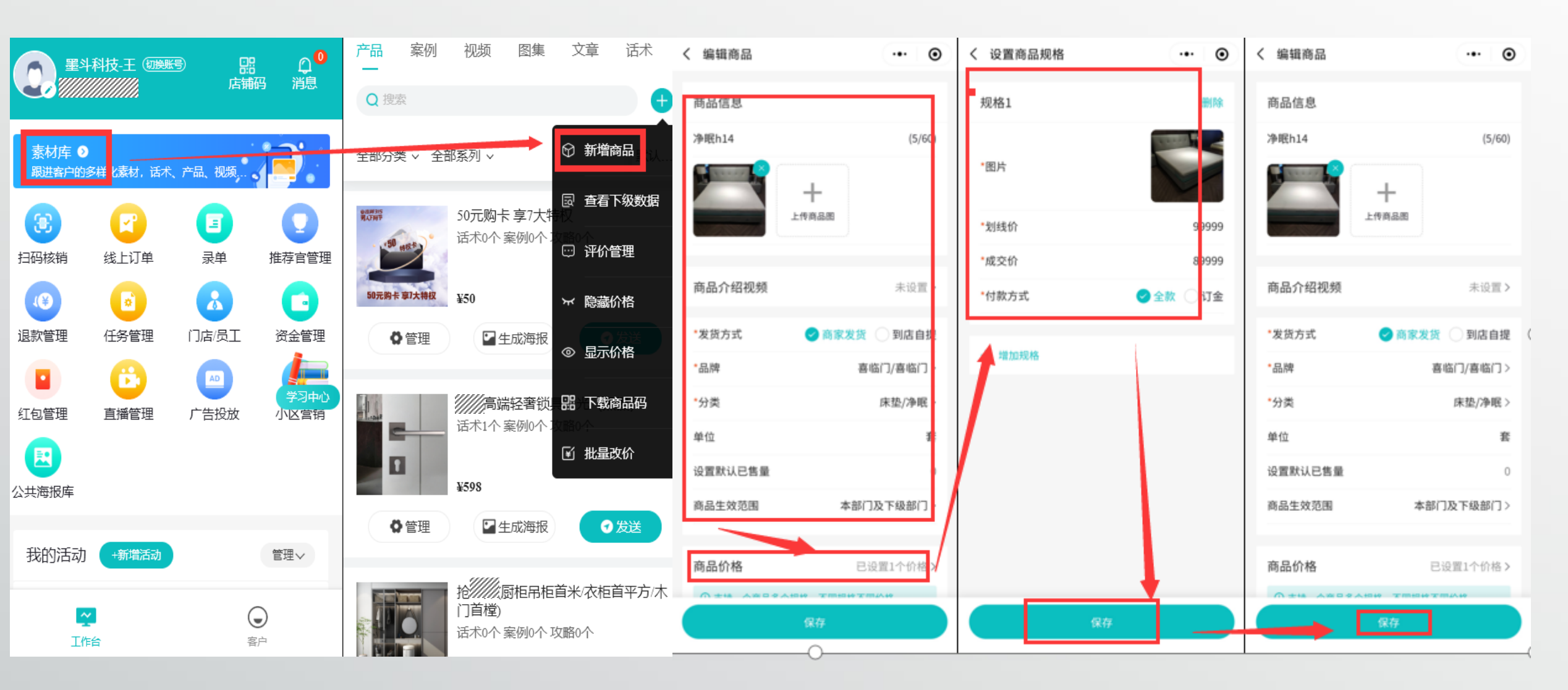

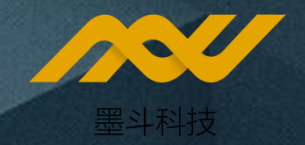

# 配置活动内容

1、复制总部活动
 2、自主创建活动
 3、配置微信直播

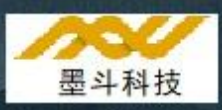

#### 1、复制活动(只需要复制一次),复制后可在切换活动里找到

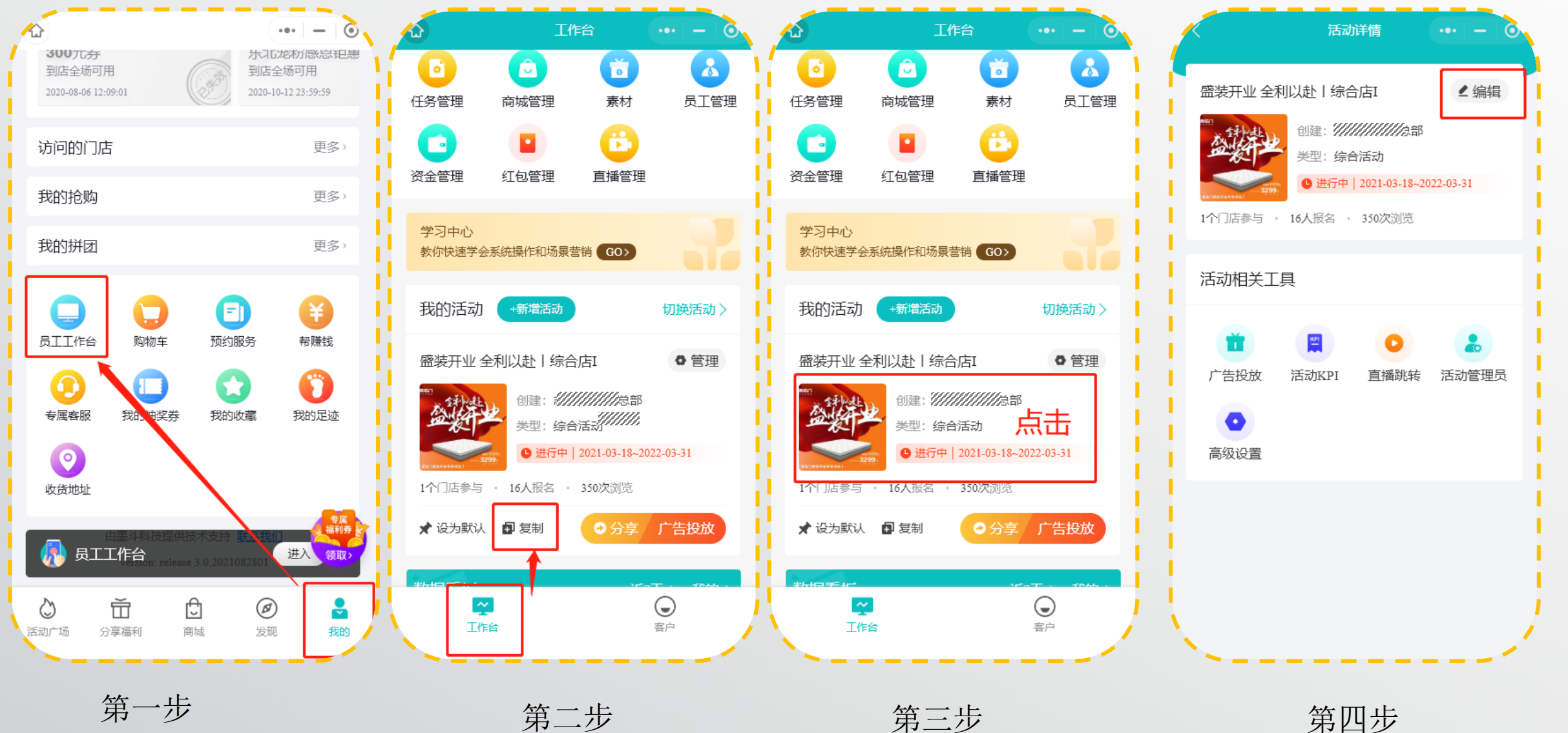

#### 1.1、修改活动价格

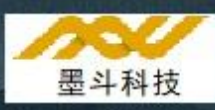

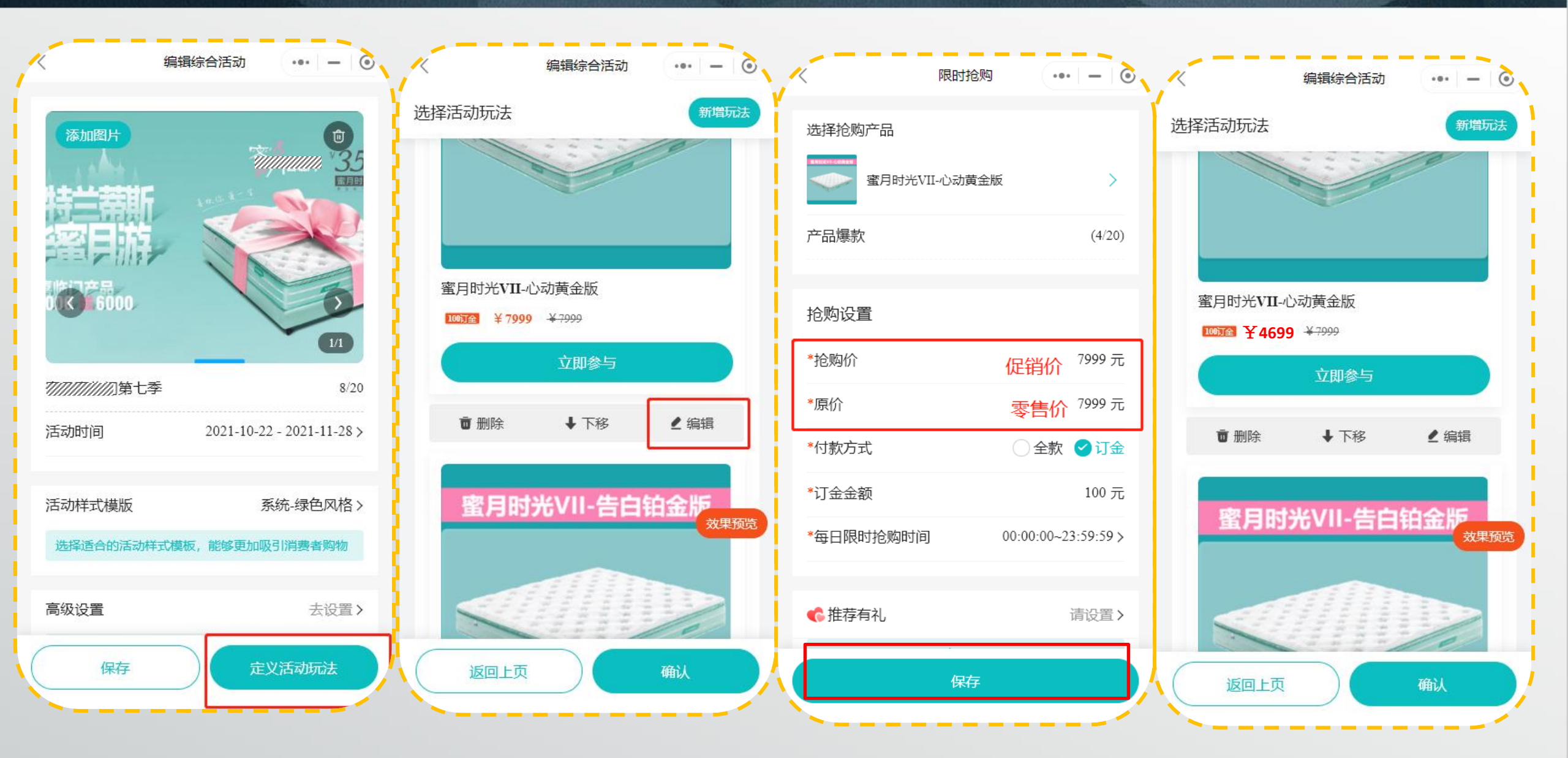

#### 1.2、设为认活动

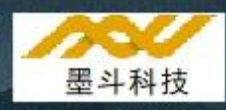

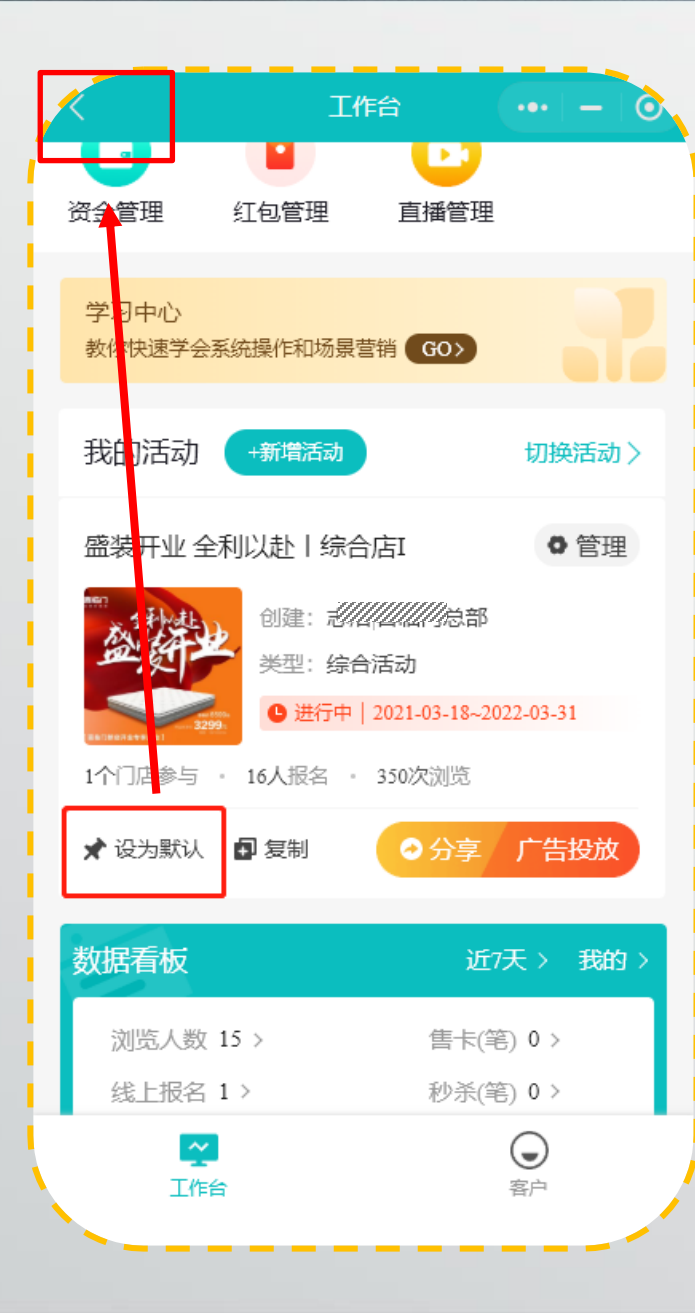

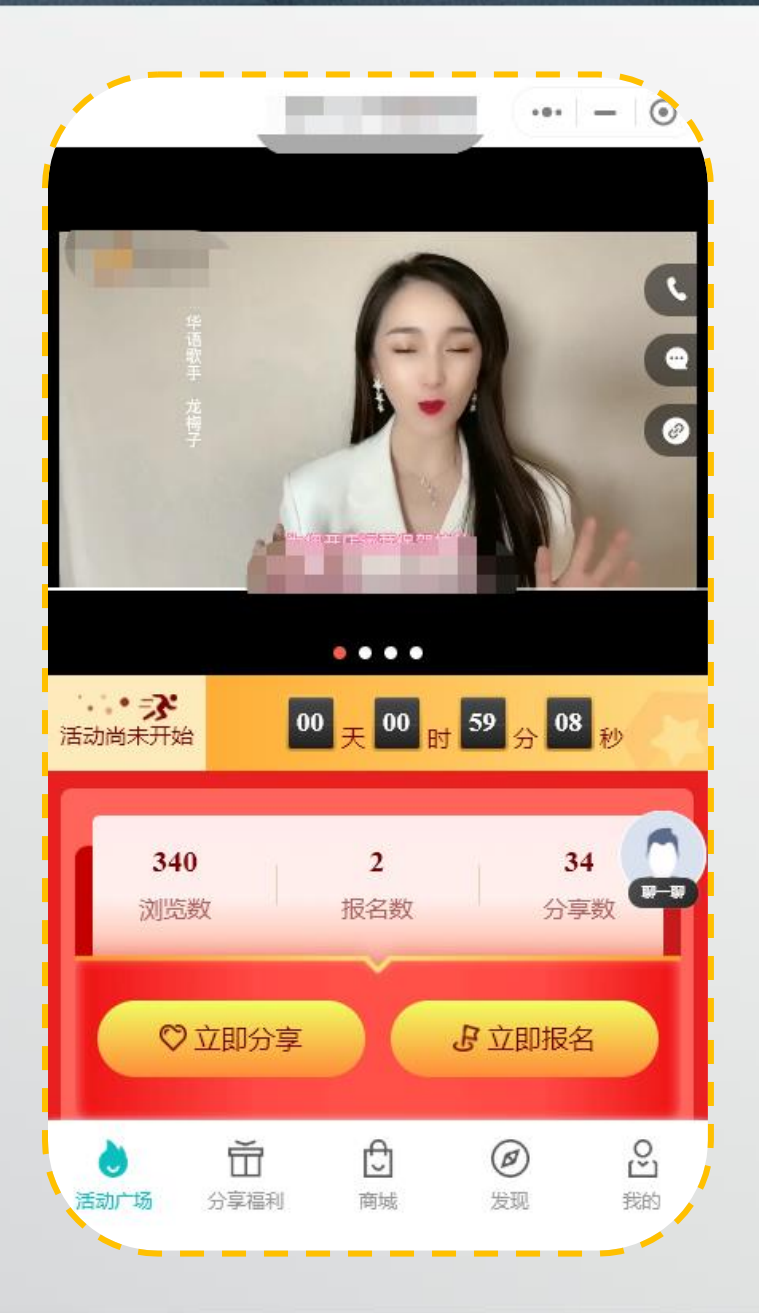

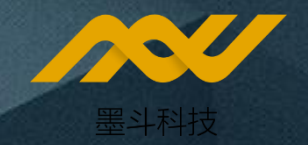

# 自主活动(进阶)

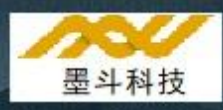

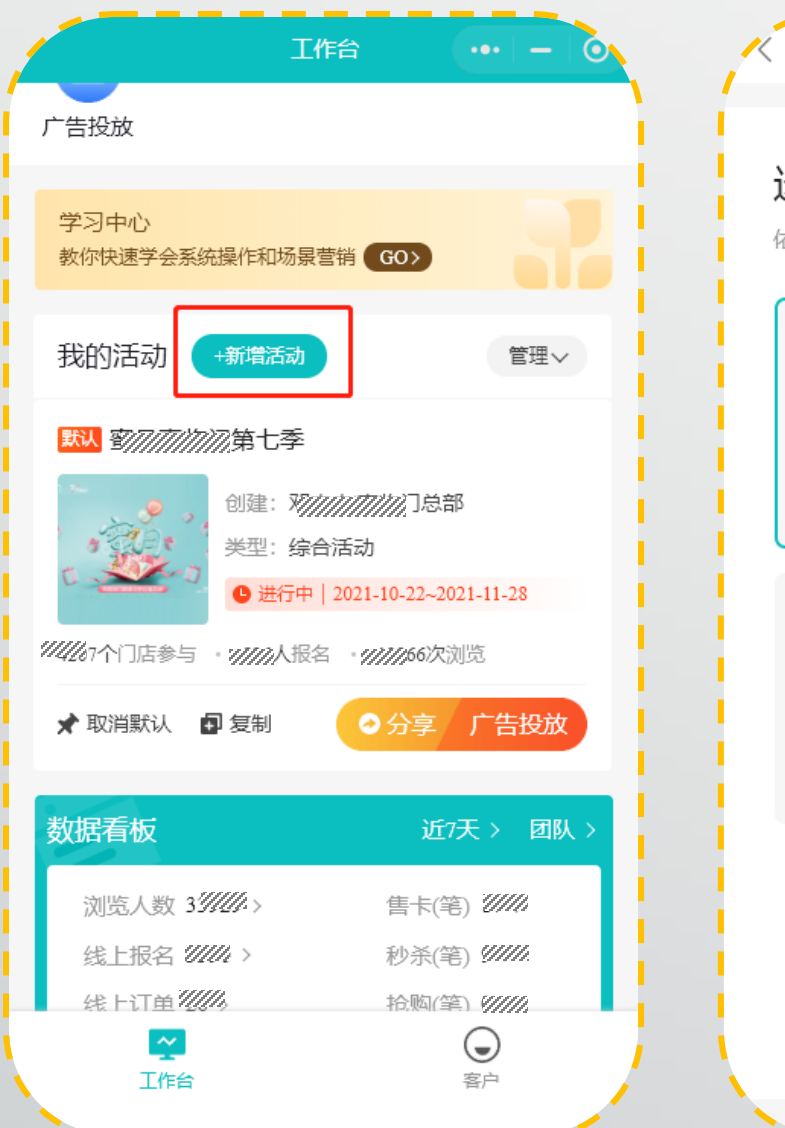

| K                                                                                                    | 选择活动类型 ••• - 0                                                                                                    |
|----------------------------------------------------------------------------------------------------|----------------------------------------------------------------------------------------------------|
| 选择活动学                                                                                                | <b>ミ型</b><br>择需要创建的活动                                                                                                    |
| <b>()</b><br><b>()</b><br>()<br>()<br>()<br>()<br>()<br>()<br>()<br>()<br>()<br>()<br>()<br>()<br>() | <ul> <li>✓</li> <li>●</li> <li>●</li></ul> |
| <b>唐卡</b><br>通过卖卡快速银                                                                                 | <b>レンシン・ション・ション・ション・ション・ション・ション・ション・ション・ション・</b>                                                                                                    |
|                                                                                                    | 下一步                                                                                                    |

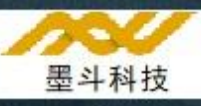

#### 2、设置模板

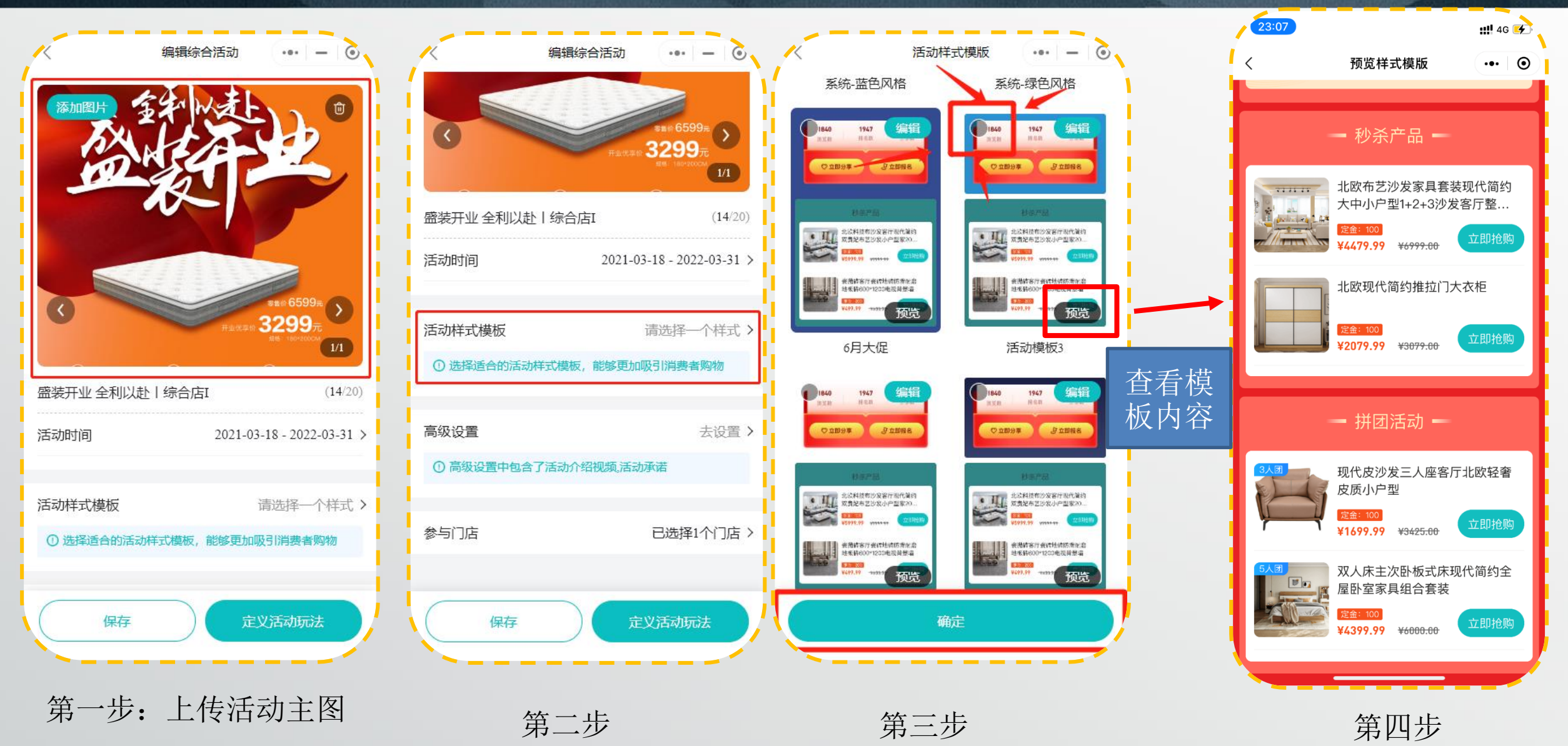

#### 3、默认配置

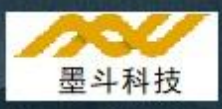

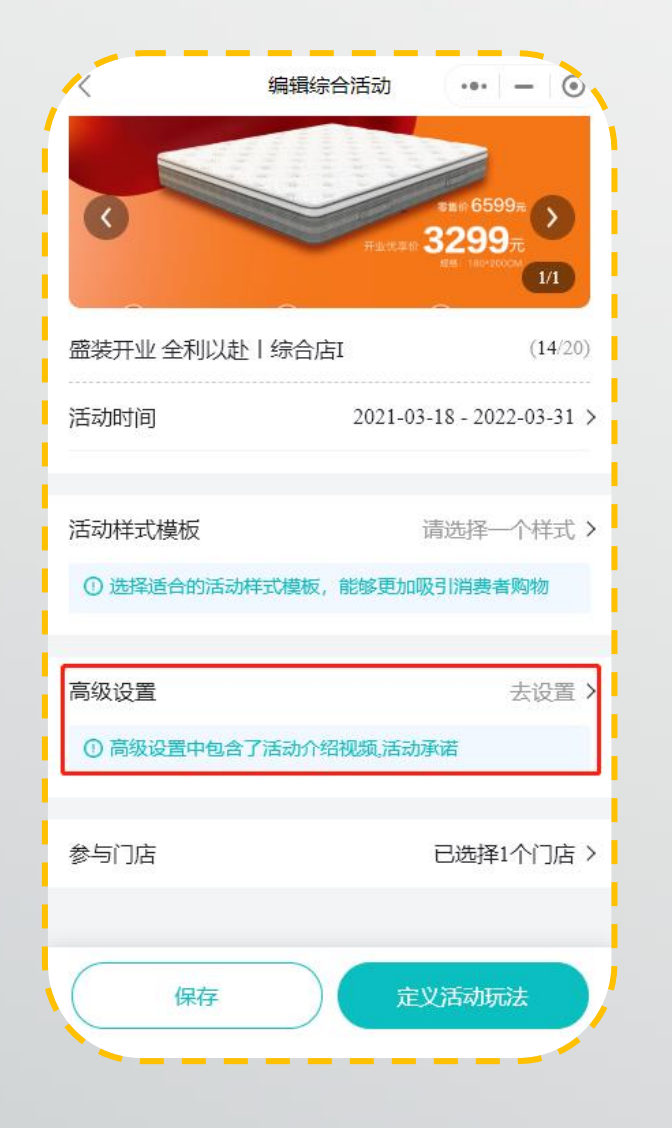

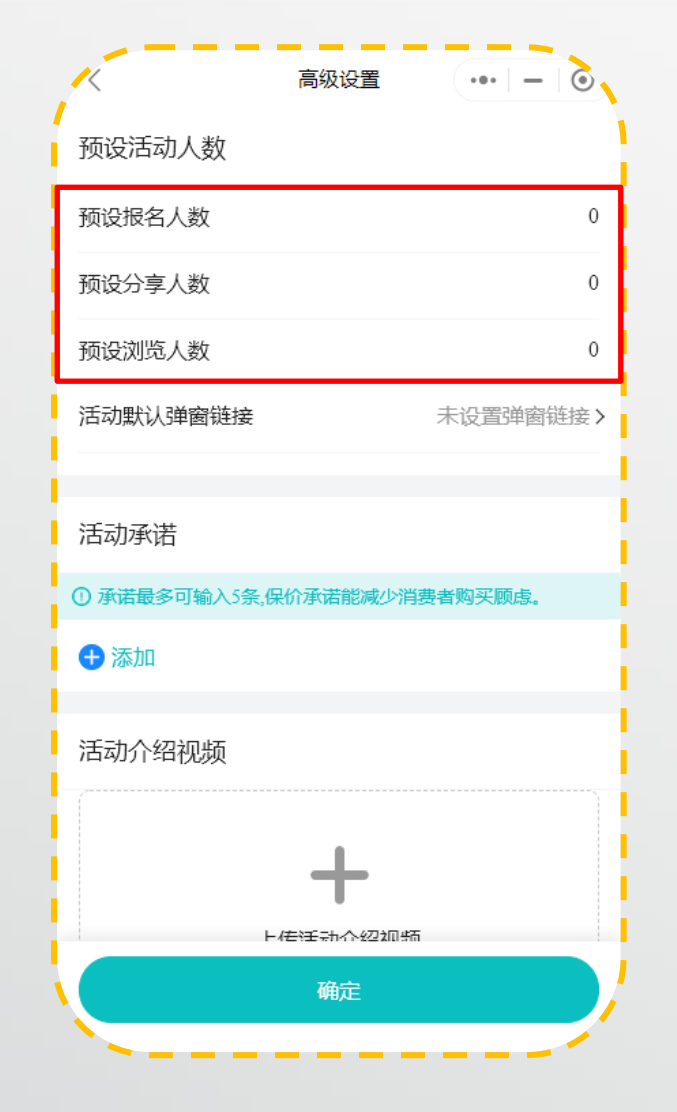

第二步

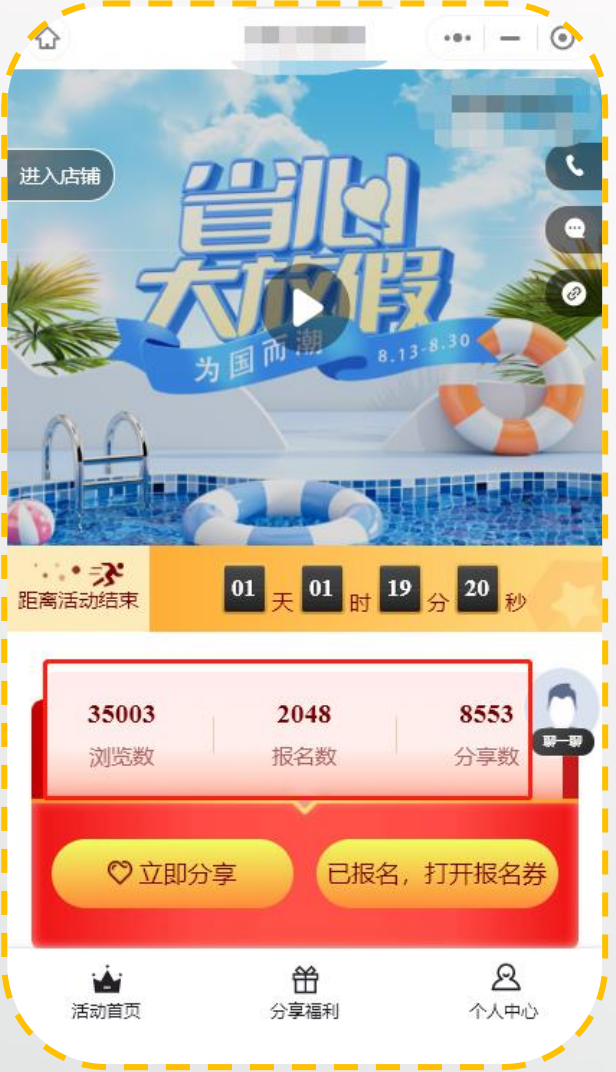

第三步

第一步

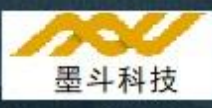

#### 4、玩法一: 秒杀

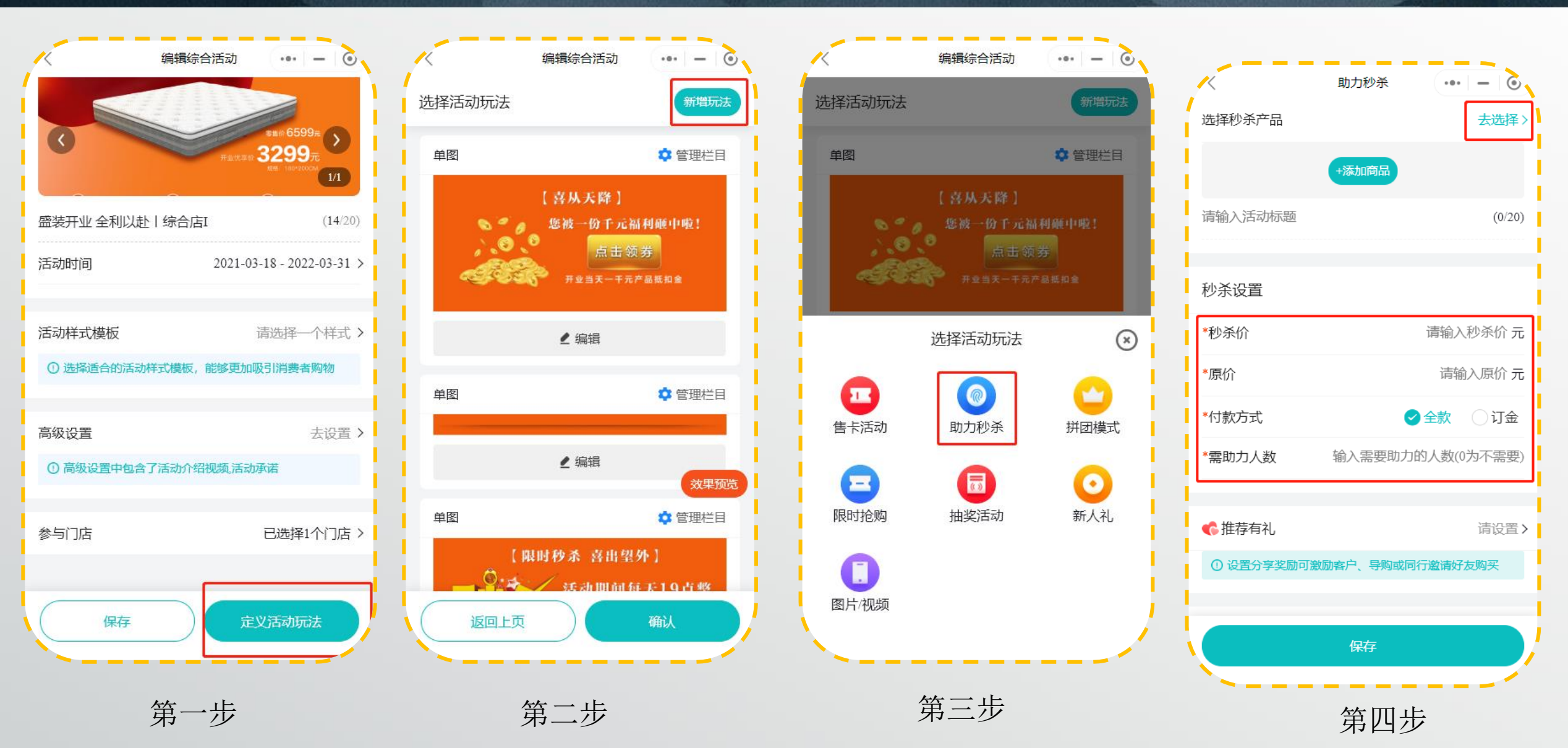

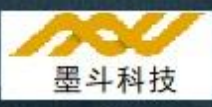

Θ

...

第四步

#### 5、玩法二:拼团

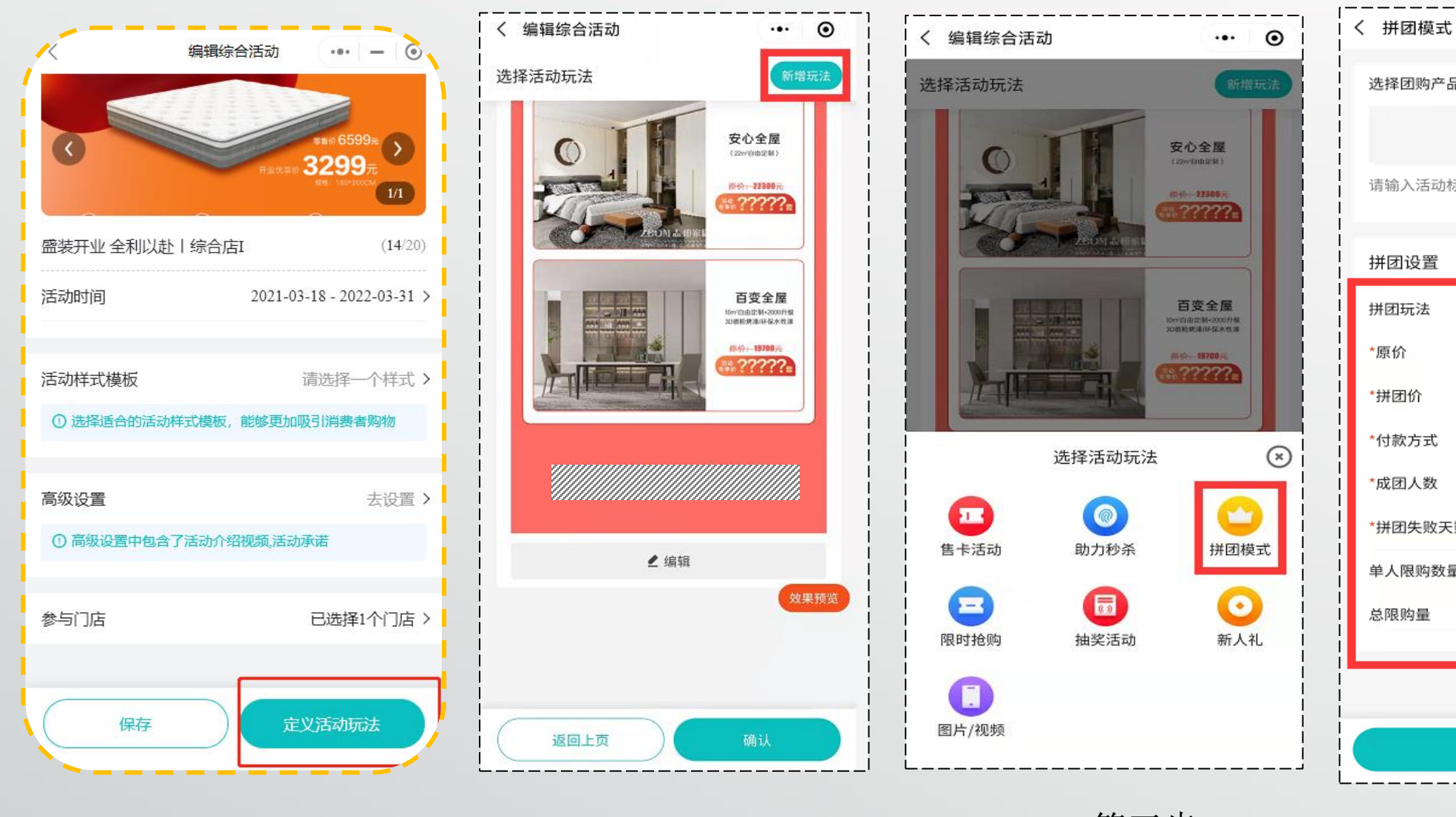

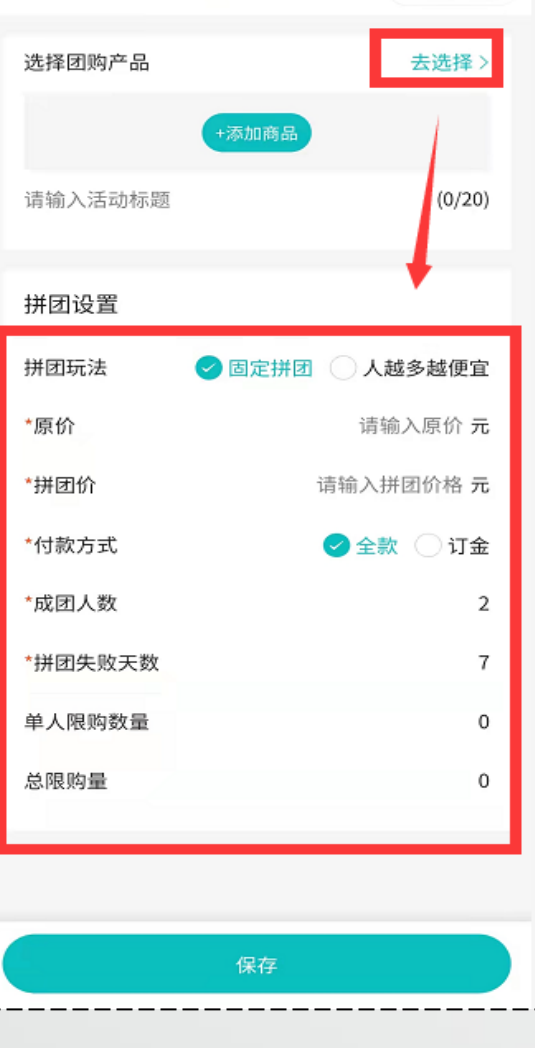

第一步

第二步

第三步

6、玩法二: 抽奖【夜宴逼单利器】

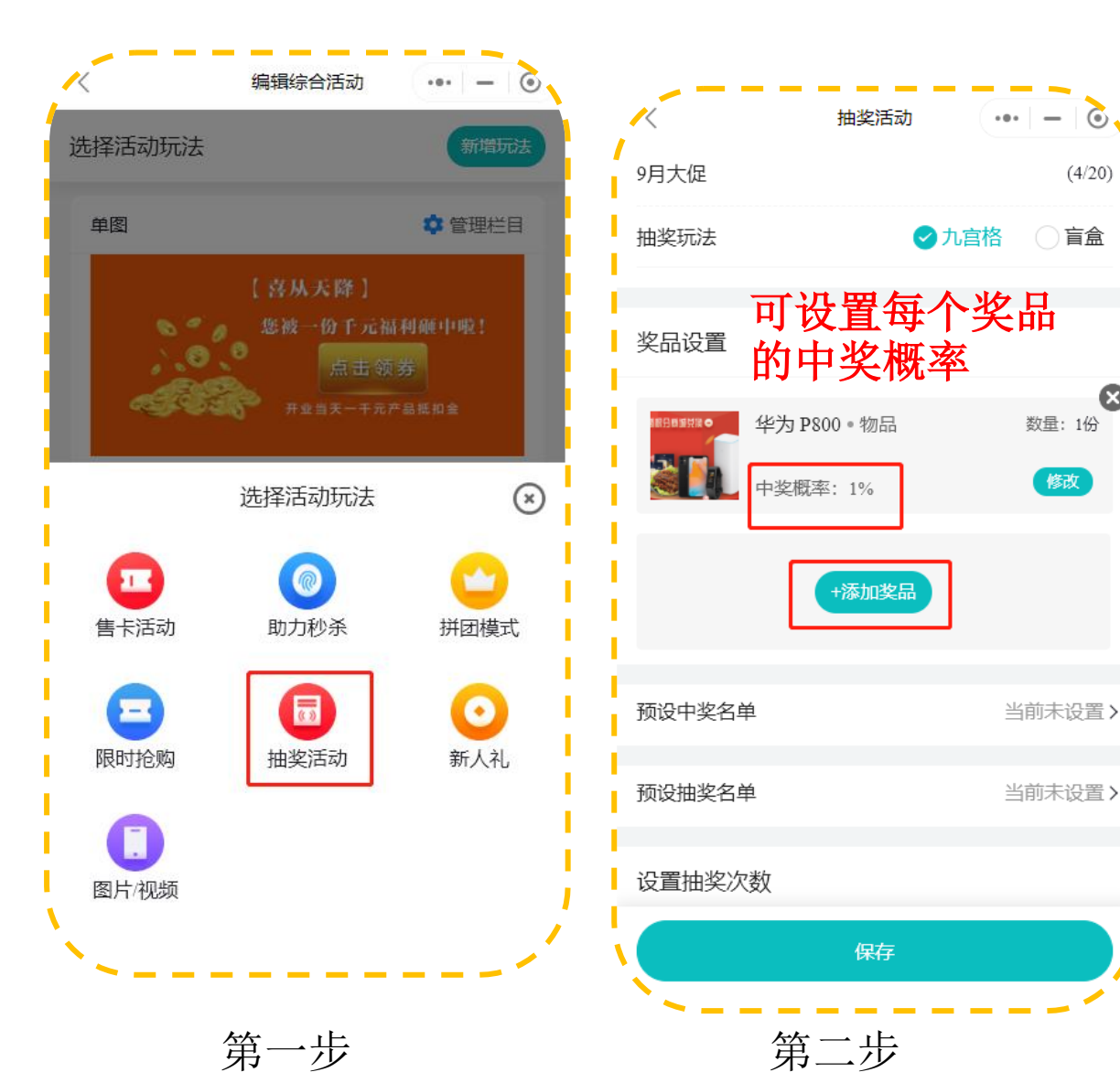

预设中奖名单: 添加中奖的手机号码,想让谁中就谁 中

预设抽奖名单: 只有这批人可以抽奖,其他人不可

| ~           | 抽奖活动      | – ©        |
|-------------|-----------|------------|
| 预设中奖名单      |           | 当前未设置>     |
| 预设抽奖名单      |           | 当前未设置>     |
| 设置抽奖次数      |           |            |
| ① 总的抽奖次数=免费 | 抽奖次数+分享抽奖 | 次数+成交抽奖次数  |
| 每人免费抽奖次数    |           | 0次         |
| 分享满N人增加一次   | 《抽奖       | 请输入分享人数    |
| 最多可抽奖次数     | 请输入       | 、次数(0为不限)次 |
| 成交一笔增加N次抽   | 睃         | 请输入次数      |
| 订单支付金额须大于   | 于等于       | 请输入元       |
| 其他设置        |           |            |
| 兑奖有效期       | ○ 中奖日起    | ✓ 截止日期     |
|             | 保存        |            |
| ,           | 第三步       | /          |

(4/20)

盲盒

Ξ

抽奖活动 ••• – 🙆 请输入次数(0为不限)次 最多可抽奖次数 成交一笔增加N次抽奖 请输入次数 订单支付金额须大于等于 请输入 元 其他设置 ○ 中奖日起 兑奖有效期 ✓ 截止日期 请选择具体日期> 截止日期 活动规则说明 一键生成 请输入抽奖规则和使用说明 第四步

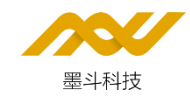

7、图片链接【在有设计师设计整体活动效果图的情况下,可以把活动效果图拆分开一张一张图片,分别链接到 不同的地方(拼团、秒杀、爆款产品、抽奖、售卡)】

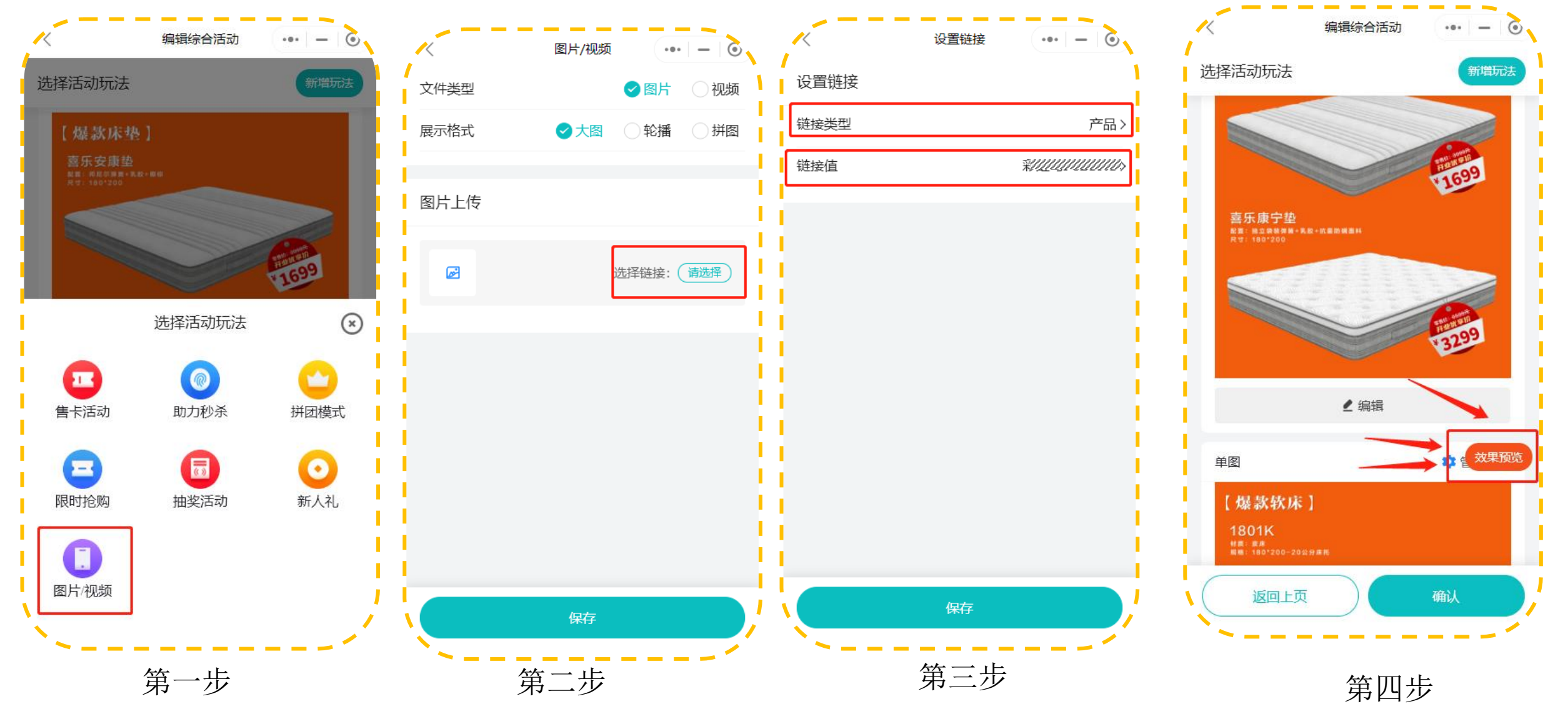

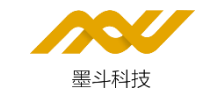

8、保存默认

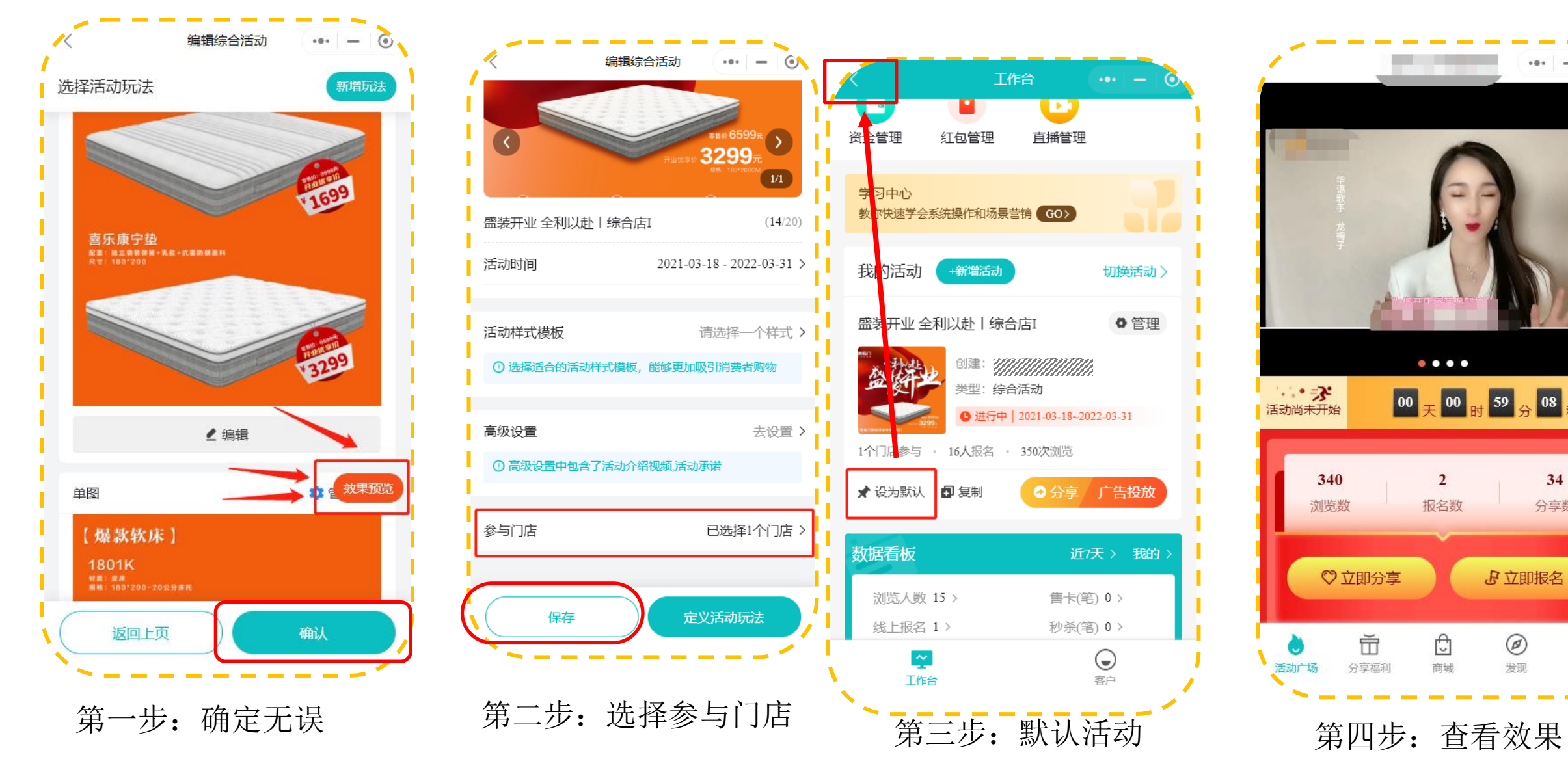

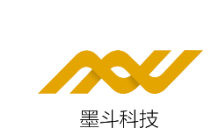

...

分 08 秒

34

分享数

W-W

ê

我的

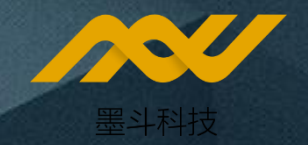

# Substitution of the second state of the second state of the se

# 1、如何添加主播

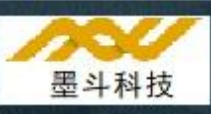

打开员工工作台-直播管理-直播成员-添加成员(填写微信号!!!不是微信昵称)

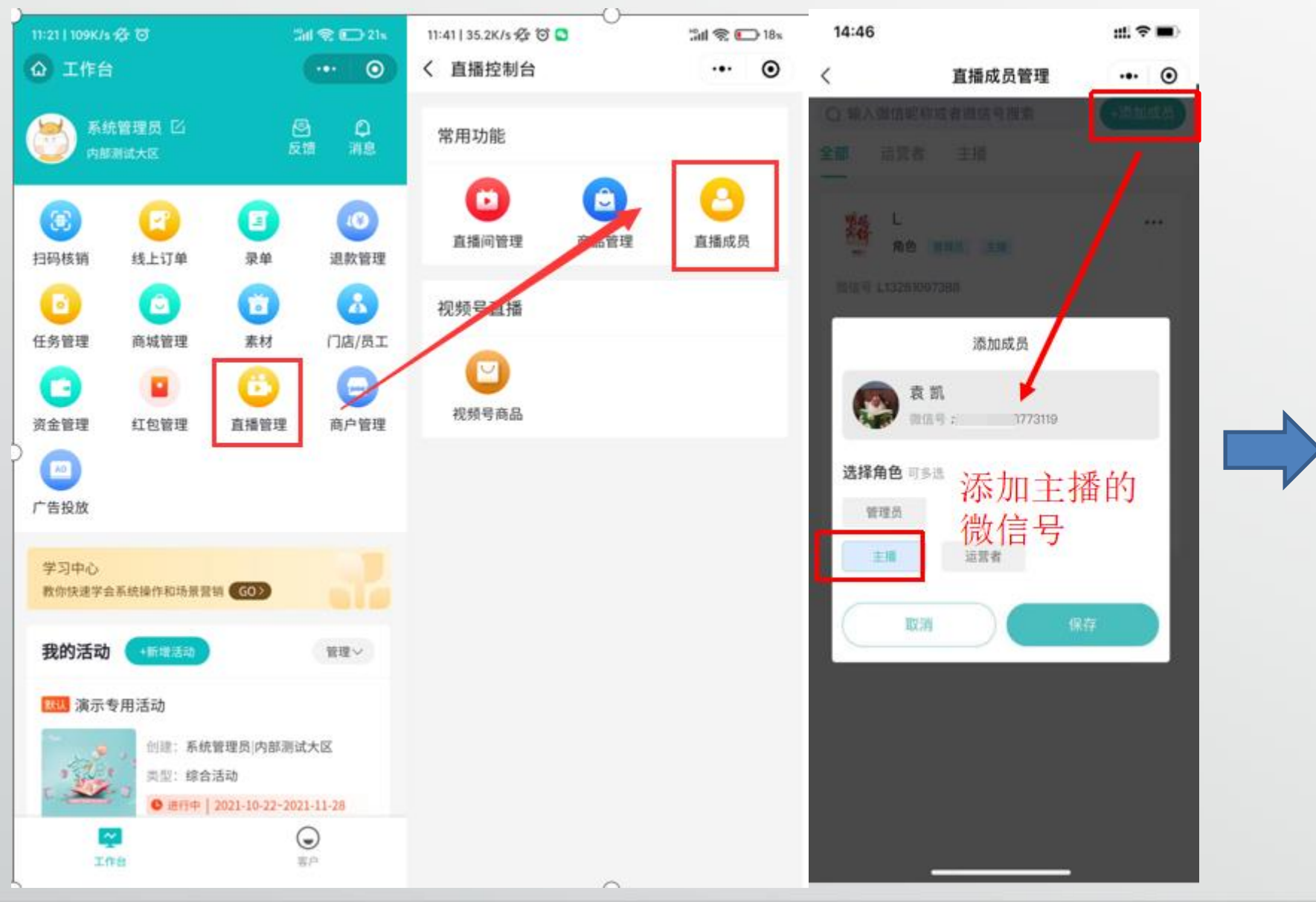

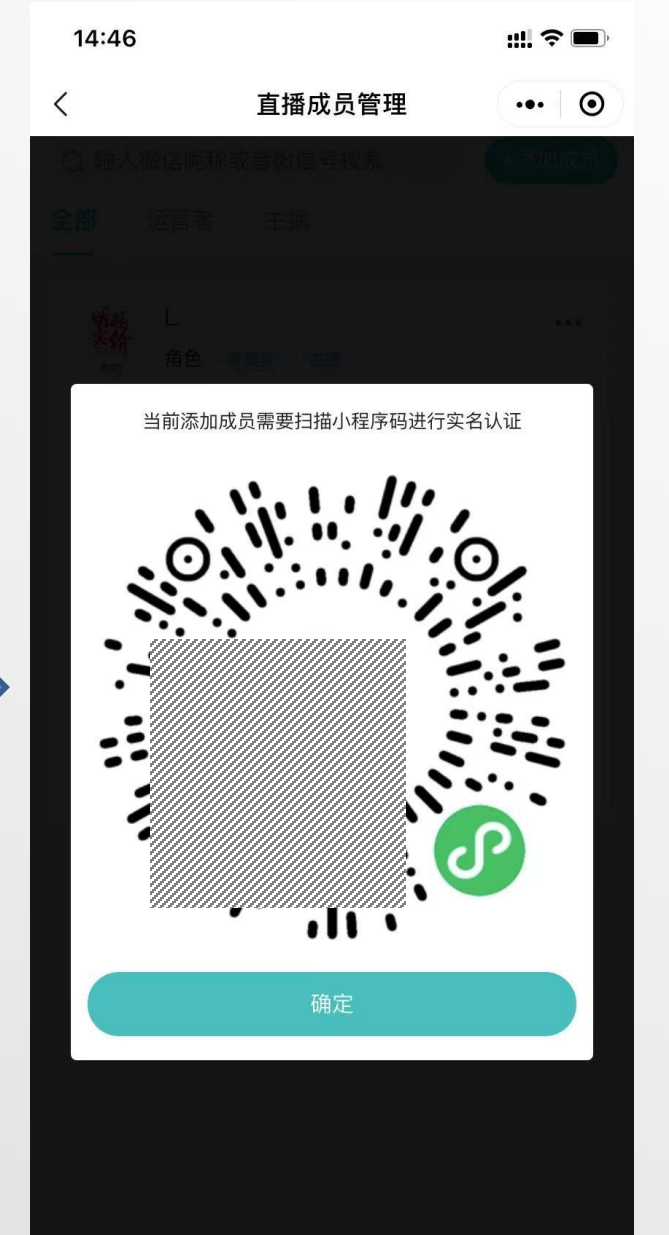

# 2、如何新建直播间

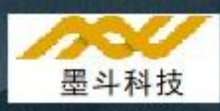

#### 打开员工工作台-直播管理-直播间管理-创建直播间-根据内容填写信息

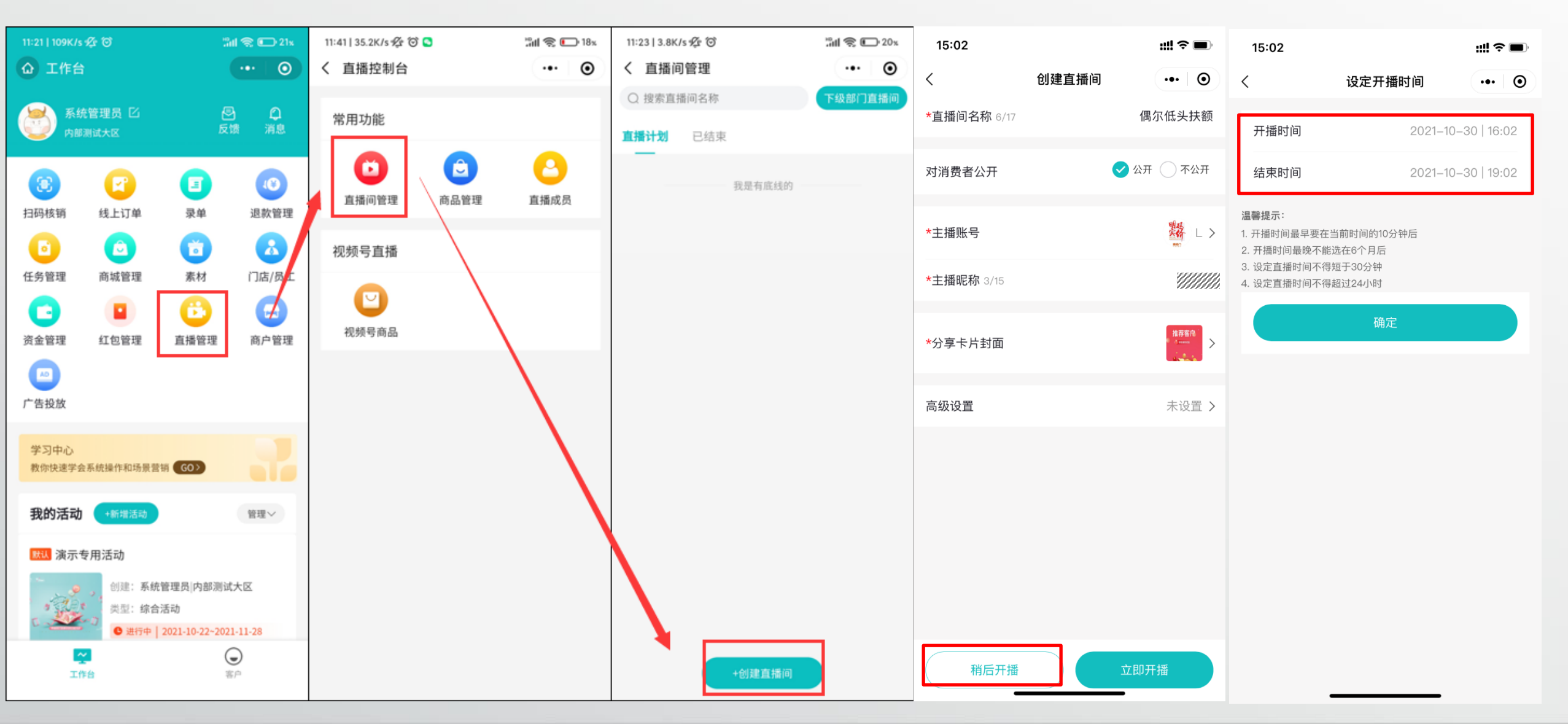

# 3、如何给直播间后台添加商品

打开员工工作台-直播管理-商品管理-直播成员-添加商品-确认价格提交审核(审核时间大约在半小时左右)

墨斗科技

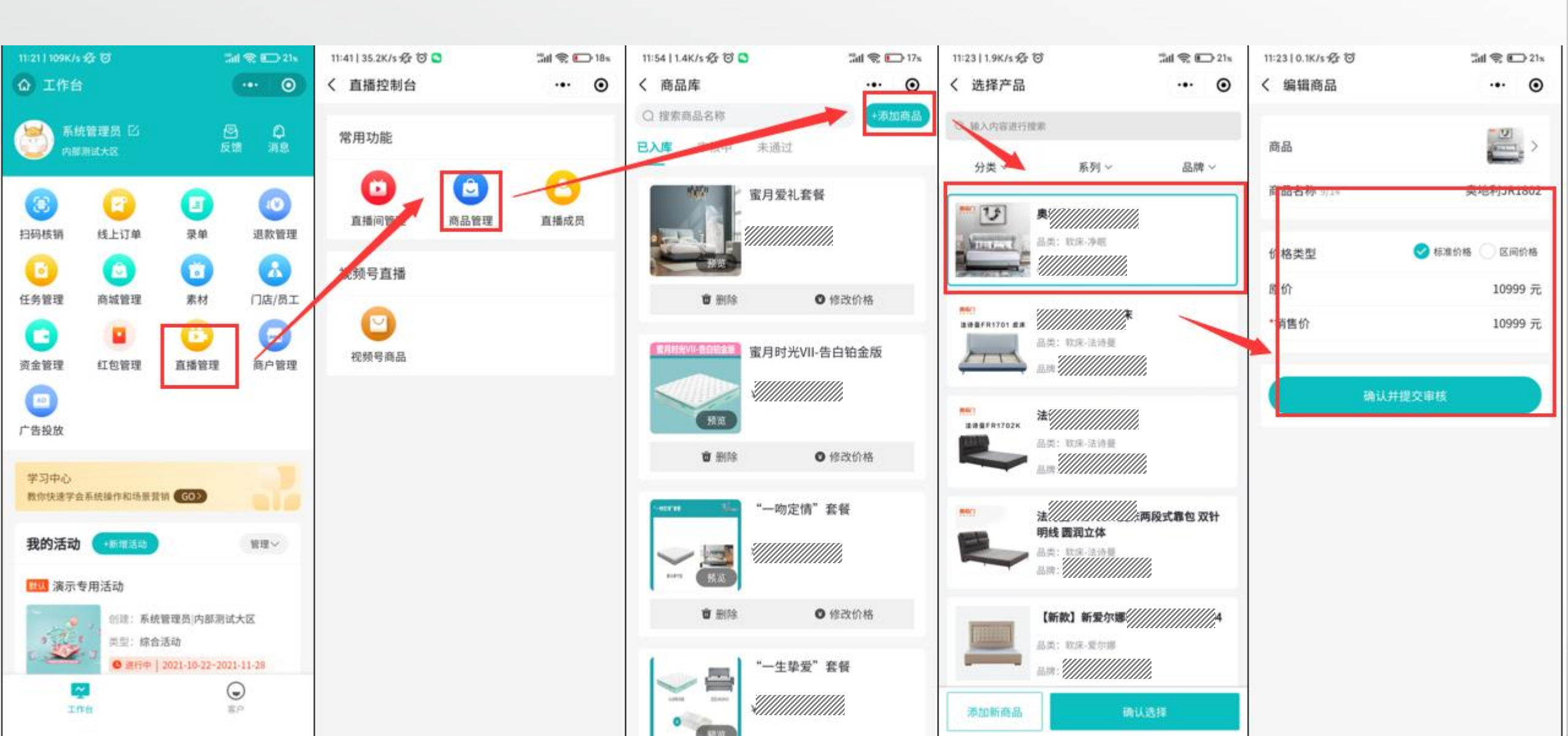

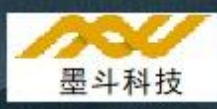

点击对应直播间的编辑项-导入商品搭配直播间-导入后即可在直播中推送商品(新商品直播先添加直播后台审核 再导入直播间)

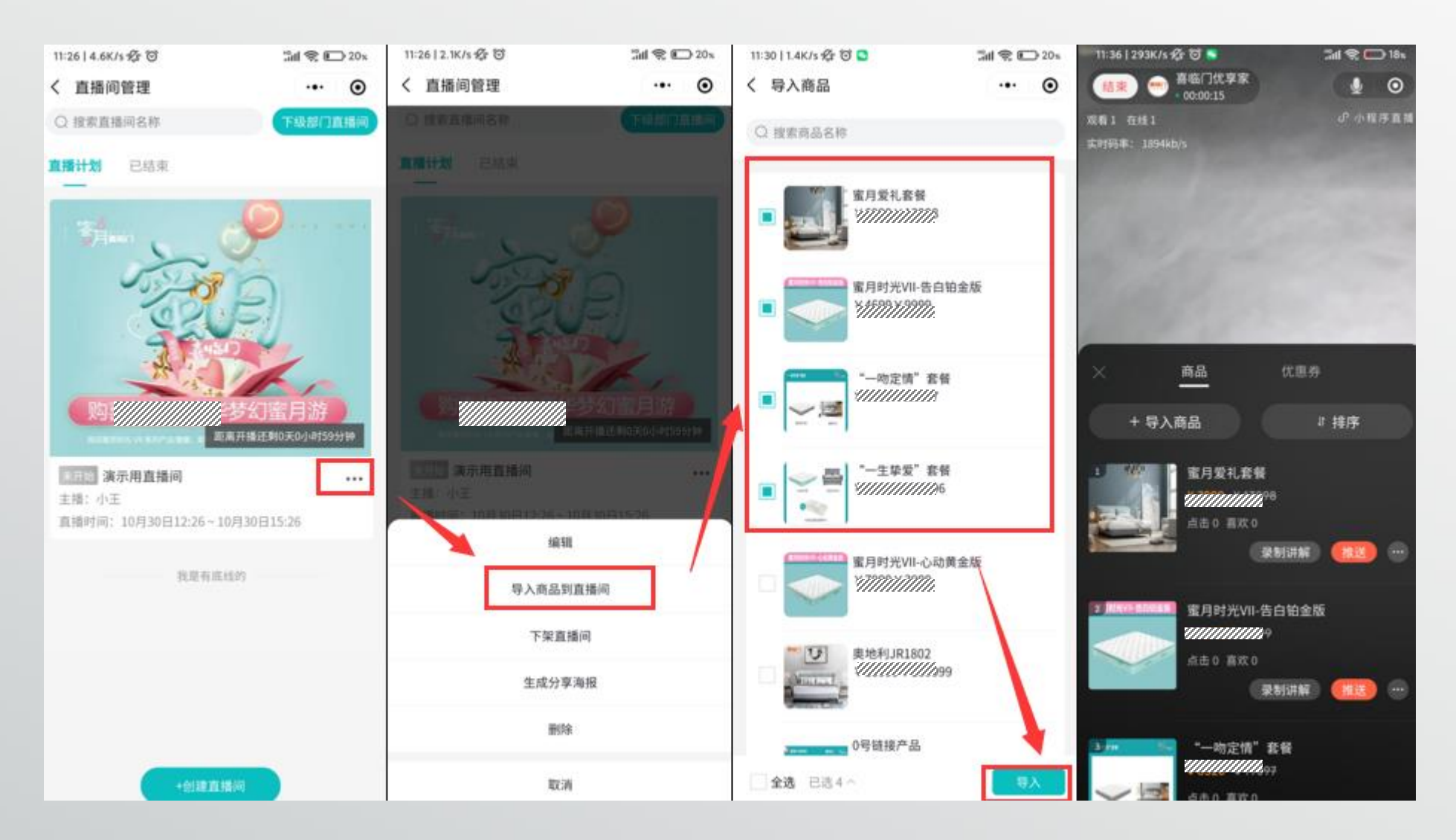

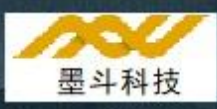

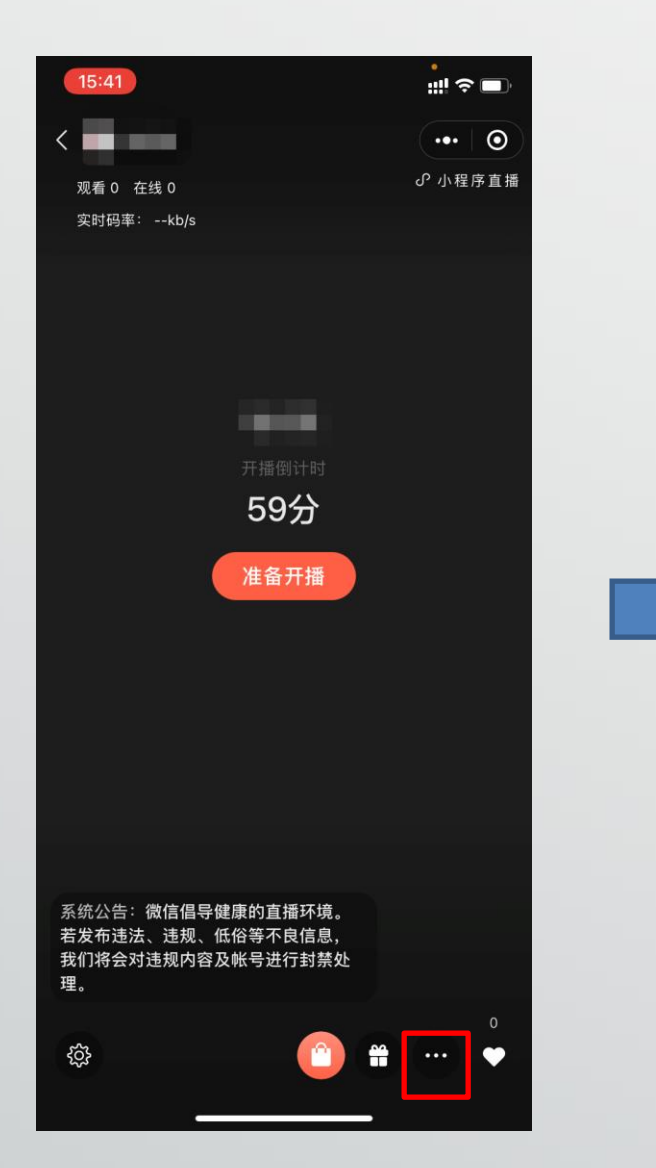

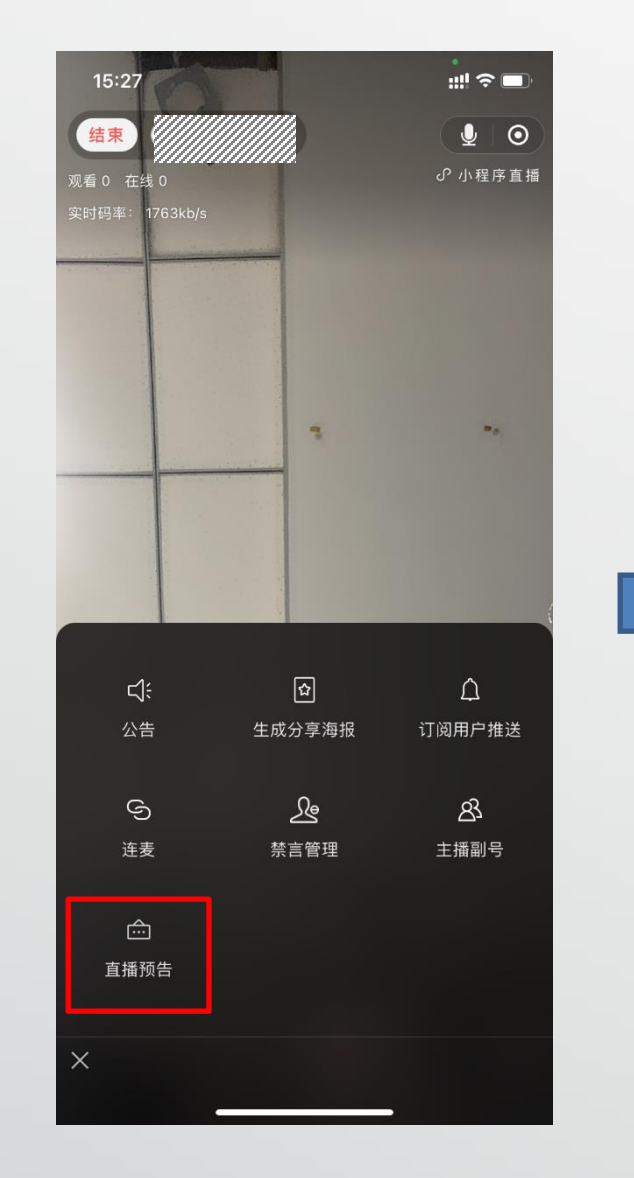

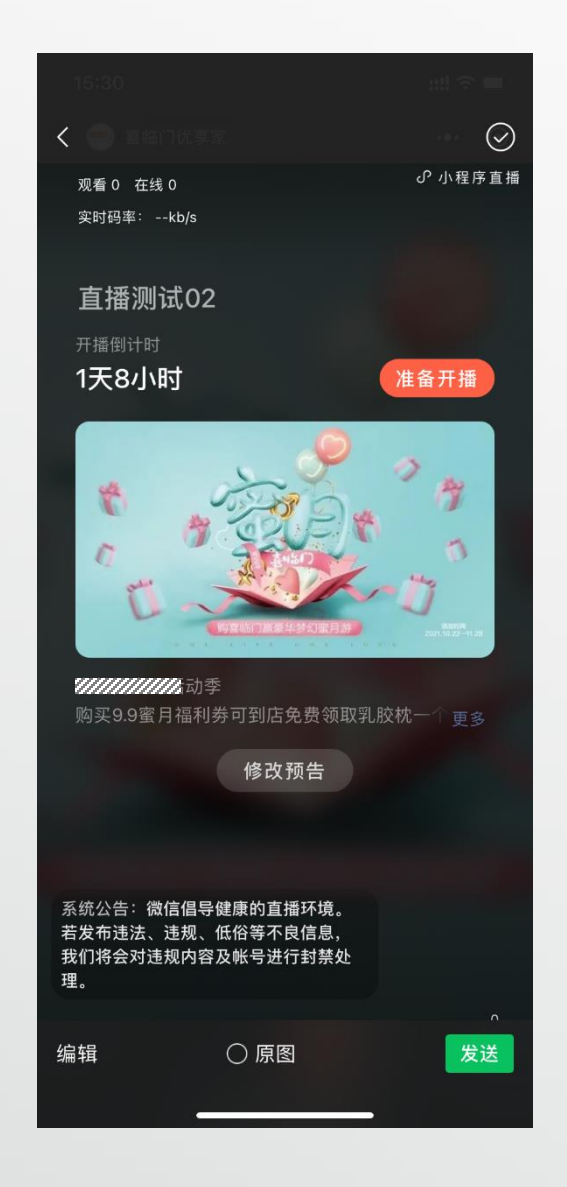

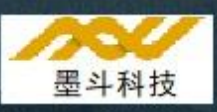

打开网页后台-活动管理-常规活动-找到我们的活动编辑(网页后台地址为: https://backapp.modo5.com/login)

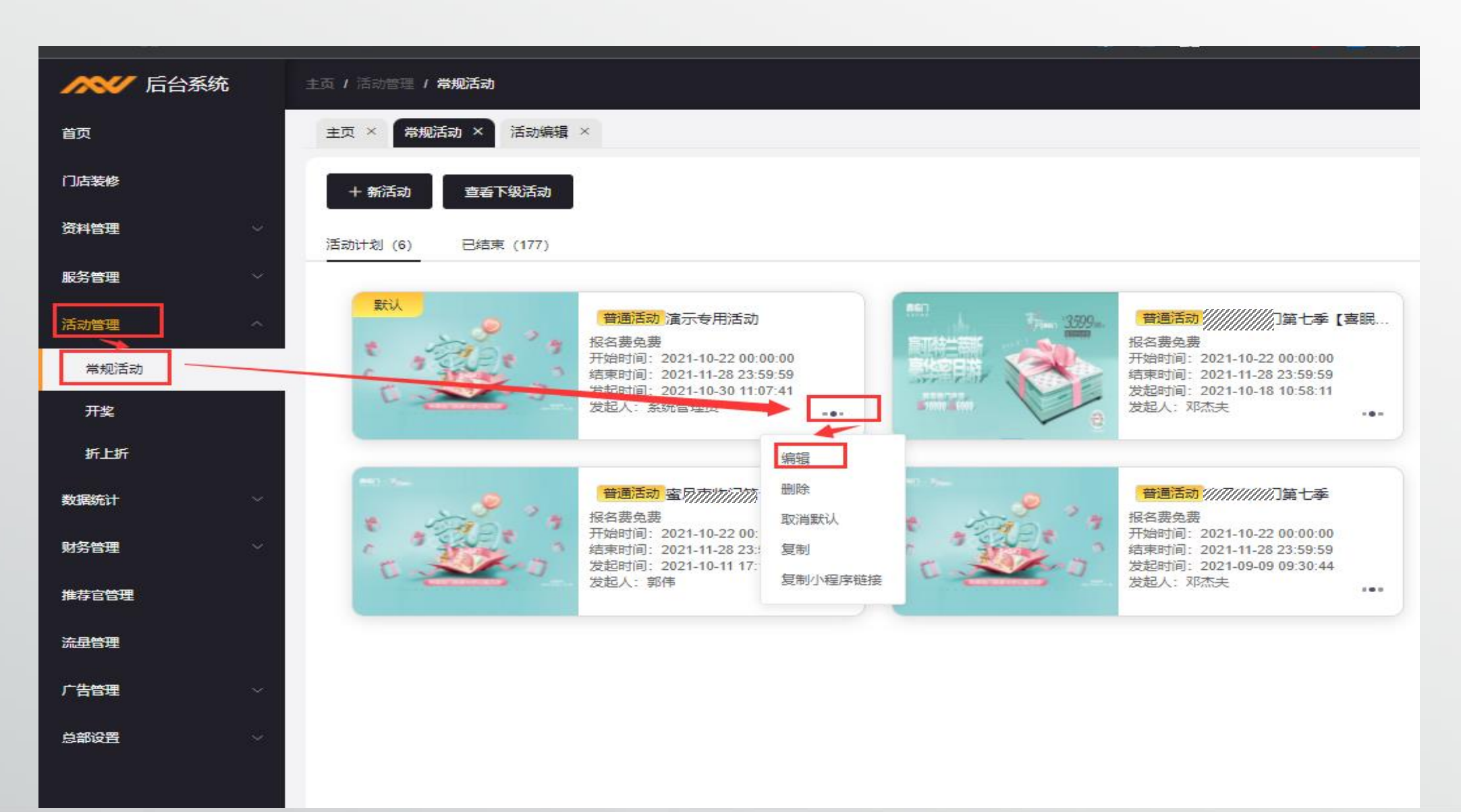

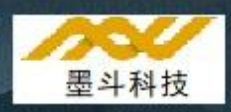

进入编辑后在基本信息中将活动类型选为直播活动,并点击直播间 (网页后台地址为: https://backapp.modo5.com/login)

| ▲ 「「」」 「」 「」 「」 「」 「」 「」 「」 「」 「」 「」 」 「」 」 」 「」 」 」 」 」 」 」 」 」 」 」 」 」 」 」 」 」 」 」 」 | 主页 / 活动管理 / <b>活动编辑</b>                              |
|----------------------------------------------------------------------------------------|------------------------------------------------------|
| 首页                                                                                     | 主页 × 常规活动 × 活动编辑 ×                                   |
| 门店装修                                                                                   | 基本信息 活动内容正文 内容子栏目 推广奖励 参与门店                          |
| 资料管理                                                                                   |                                                      |
| 服务管理                                                                                   | * 活动名称 演示专用活动                                        |
| 活动管理 个                                                                                 | 活动类型 〇 普通活动 〇 直播活动                                   |
| 常规活动                                                                                   | * 直播问 测试直播问第一                                        |
| 开奖                                                                                     | 活动规则                                                 |
| 折上折                                                                                    |                                                      |
| 数据统计 义                                                                                 | * 有效时间 () 2021-10-22 00:00:00 至 2021-11-28 23:59:59  |
| 财务管理・ジョン                                                                               | *是长输入25/50个字符                                        |
| 推荐官管理                                                                                  | 报名成功提示语 恭英原已报名成功,您可在"我的卡举"中查丢报名举!                    |
| 流量管理                                                                                   | 分享海报标题"用于分享活动海报生成的活动分享标题,最长输入9/14个字符                 |
| 广告管理 ~                                                                                 | 恭喜发财,大吉大利                                            |
| 总部设置                                                                                   | 分享朋友圈文字 这个真的不错,我已经领了,扫码就能领,另外活动的力度也很大,需要的朋友可以报名参加活动哦 |
|                                                                                        | 服务通知即将开播提示语                                          |
|                                                                                        | 服务通知正在开播提示语                                          |

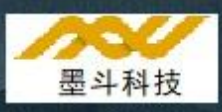

#### 选择我们创建的直播间

| × 活动<br>的容正文 | 编辑 × 内容子栏目 | 推广奖励     | 参与门店          |                    |       |                        |                                               |
|--------------|------------|----------|---------------|--------------------|-------|------------------------|-----------------------------------------------|
|              |            |          |               | _                  | 选择    | 直播问                    | ×                                             |
|              |            | 10       | 请输入内容         |                    |       |                        | ٩                                             |
|              |            |          | 直播间封面         | 直播间标题              | 直播间ID | 主播                     | 开播时间                                          |
|              |            |          |               | 演示用直播间             | 437   | 小王                     | 2021-10-30 12:26:00 ~ 2021-<br>10-30 15:26:00 |
|              |            |          |               | 王漢 <b>/////</b> // | 435   | 喜大哥                    | 2021-10-27 13:43:07 ~ 2021-<br>10-27 16:43:07 |
|              |            | 报名       |               | 济南////月测试          | 431   | э://////               | 2021-10-25 17:02:00 ~ 2021-<br>10-25 20:02:00 |
|              |            | 5        |               | 喜//////第七季         | 420   | *//////                | 2021-10-21 19:00:00 ~ 2021-<br>10-21 21:00:00 |
|              |            |          |               | 直播测试测试             | 427   | 周倩                     | 2021-10-21 18:52:46 ~ 2021-<br>10-21 21:52:46 |
|              |            | 分享服务通知即将 |               | 测试演示用直播间           | 424   | //////注册一号             | 2021-10-21 15:00:00 ~ 2021-<br>10-21 16:30:00 |
|              |            | 服务通知正在   | 共13           | 2条 〈 1 2 3         | 4 5 6 | ···· 14 〉 10条/页 > 跳至 1 | 页                                             |
|              |            | 活动默。     | 100H7/SA 1040 | v .                |       |                        |                                               |
|              |            | 活动默认     | 分享人数 8215     | <u>^</u>           |       |                        |                                               |

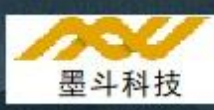

选择无误后保存,重新回到小程序页面就可看到链接直播(网页后台地址为:https://backapp.modo5.com/login)

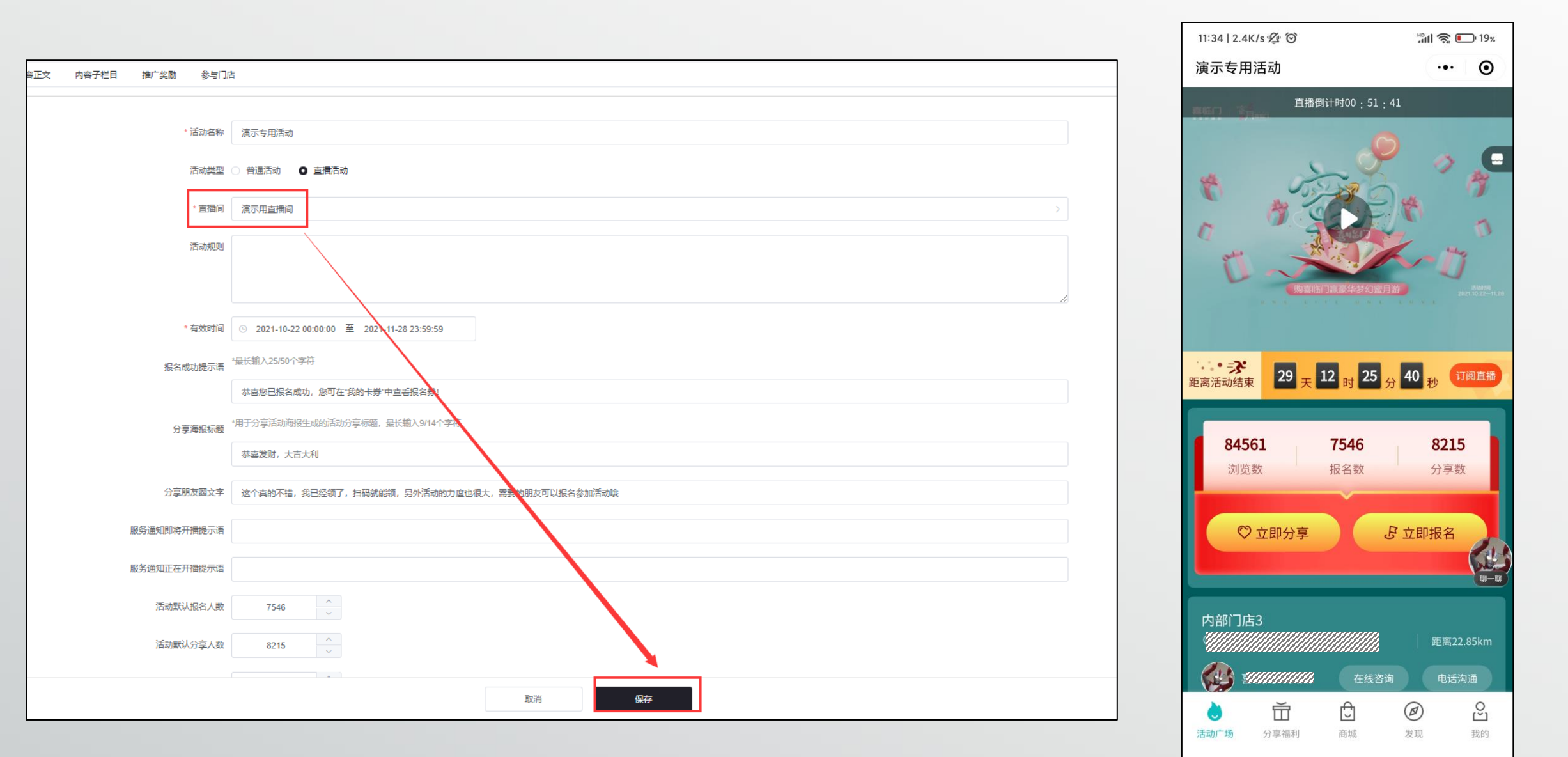

# 5.1、如何使用手机将直播链接到活动

打开员工端-点击要链接的活动-直播跳转-选择我们创建好的直播间即可,效果与网页端操作一致

墨斗科技

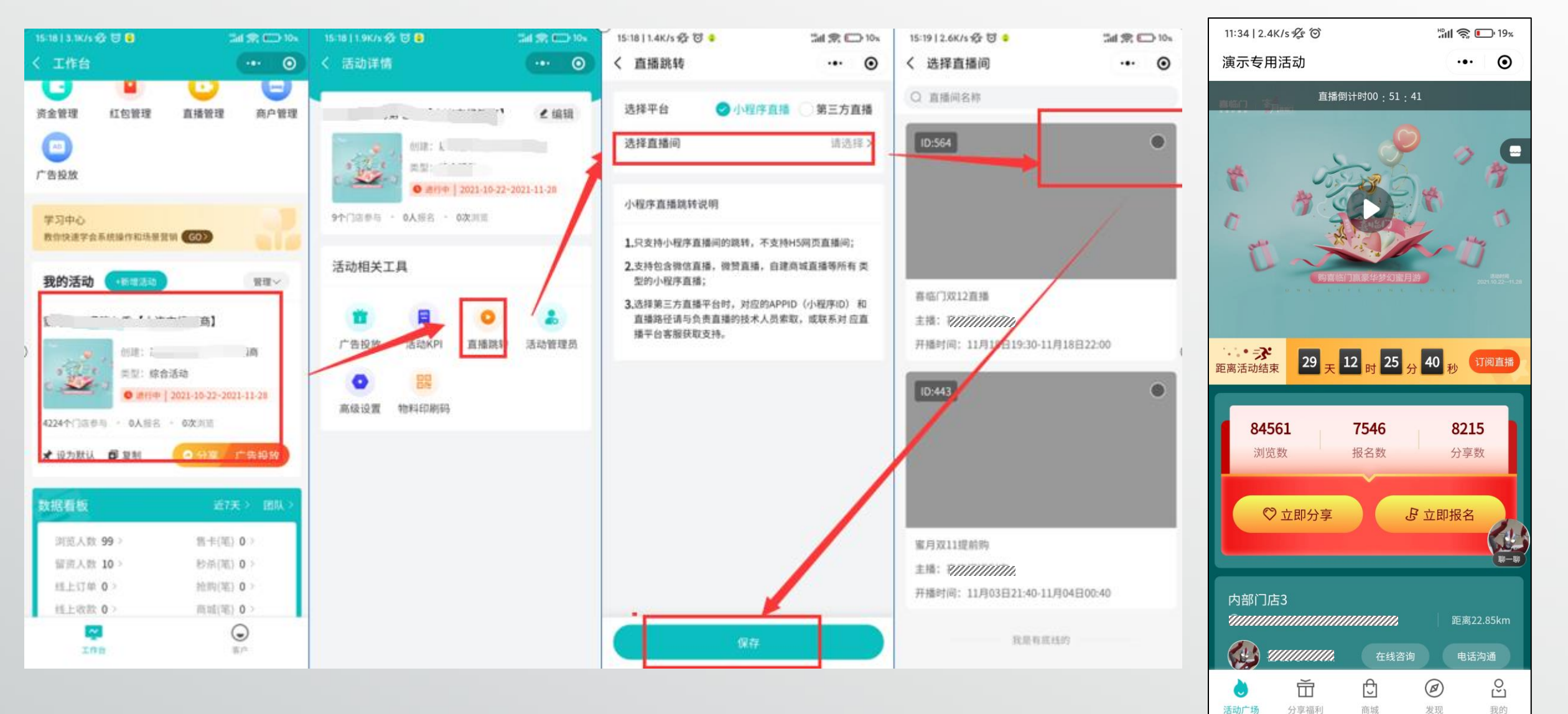

# 6、如何开播

直播管理

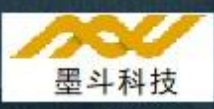

点击我们新建好的直播间-开播-进入微信直播小程序选择对应直播间点击确认开始即可

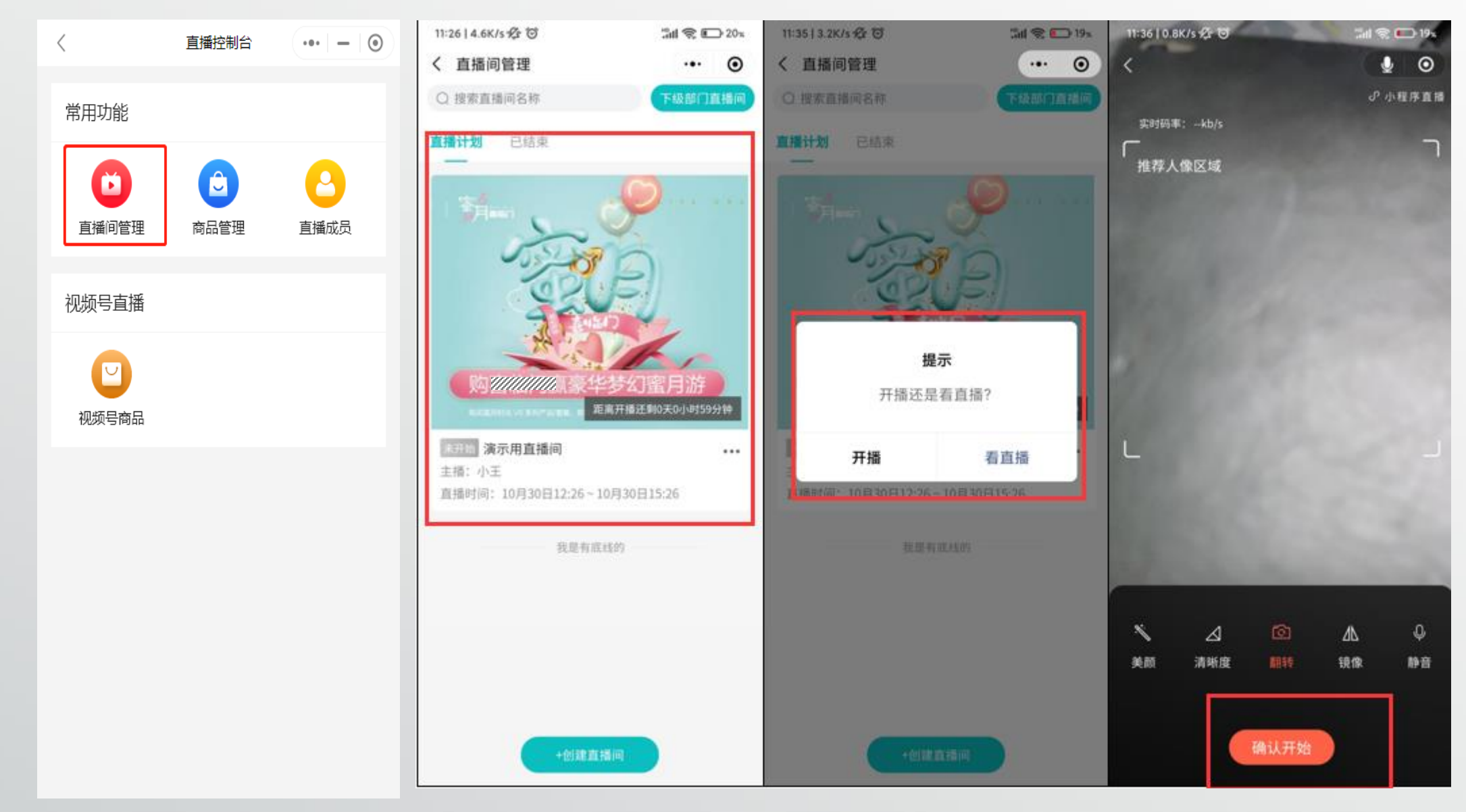

# 7、如何在直播中推送商品

开播后主播可以点击下方的商品按钮进入商品列表-点击推送即可推送商品链接-观众可以直接点击链接进入小程序页

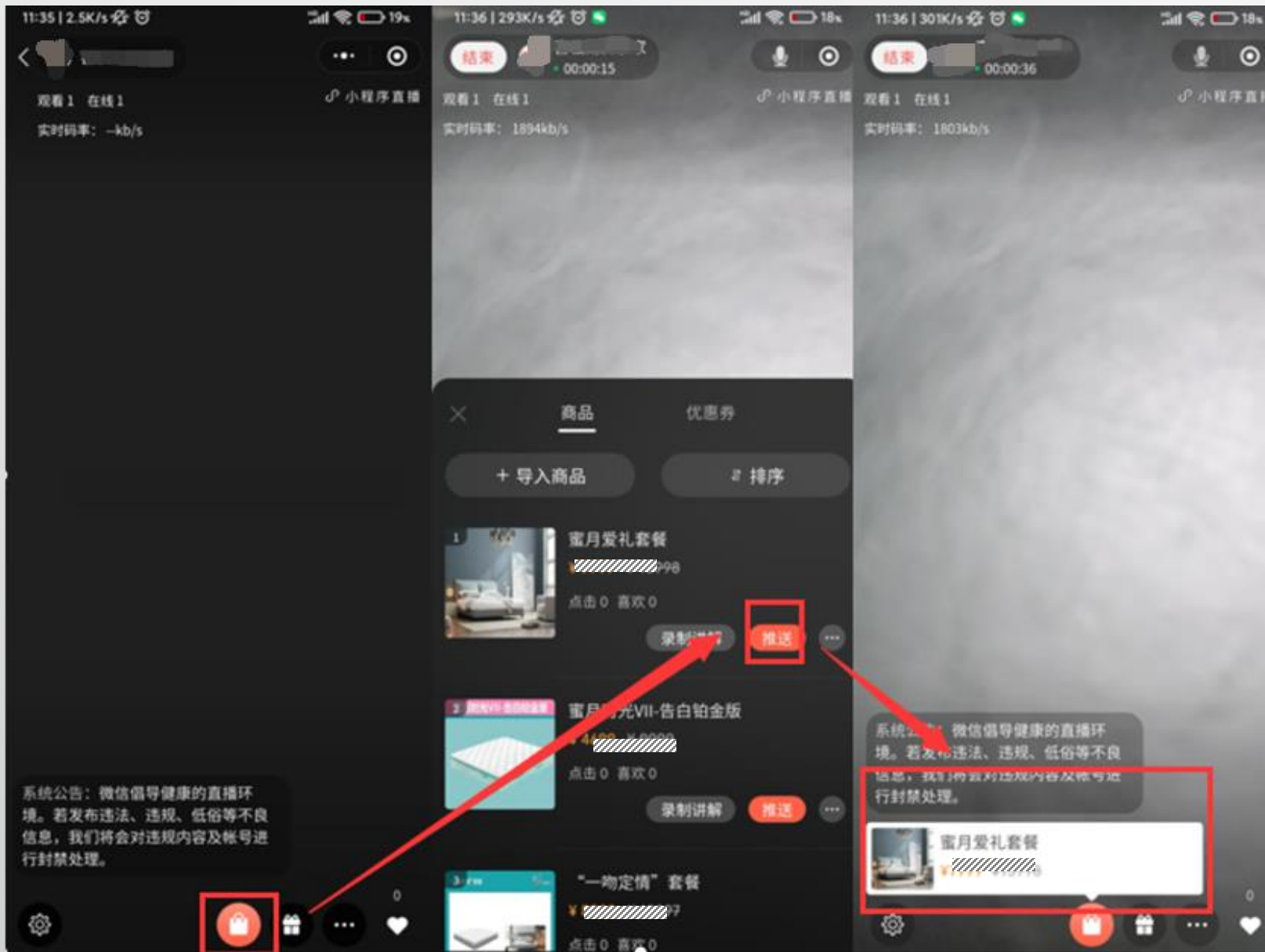

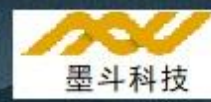

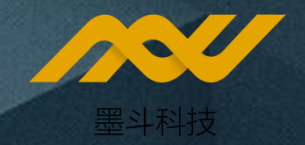

# 微信朋友圈广告

如何精准触达你的客户?

| 跑小区  | 异业介绍  | 社群营销      |
|------|-------|-----------|
| 清洗烟机 | 老客户推荐 | 电话营销<br>学 |
| 床垫除螨 | 短信营销  | 联盟活动      |

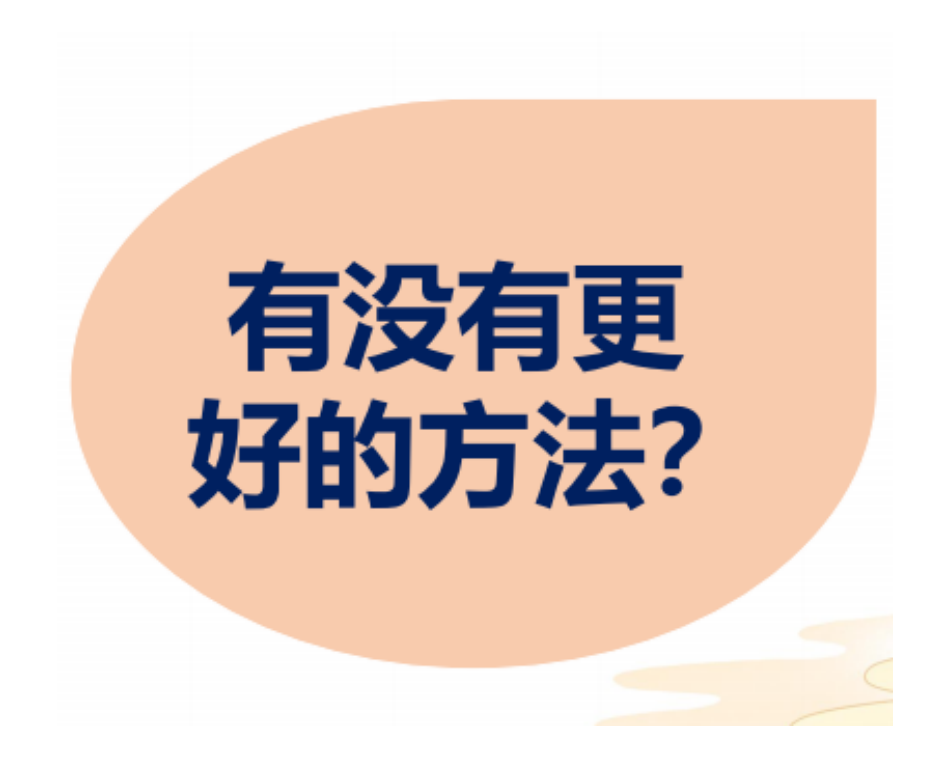

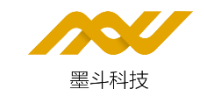

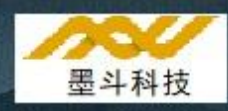

#### 提前准备好投放的Excel文档:

分两种方式投放:

- 1、号码包投放:需包含手机号列。姓名列。
- 2、定点投放/按照城市投放:选中核心点,距离范围(0.5-5),或者选择特定城市投放

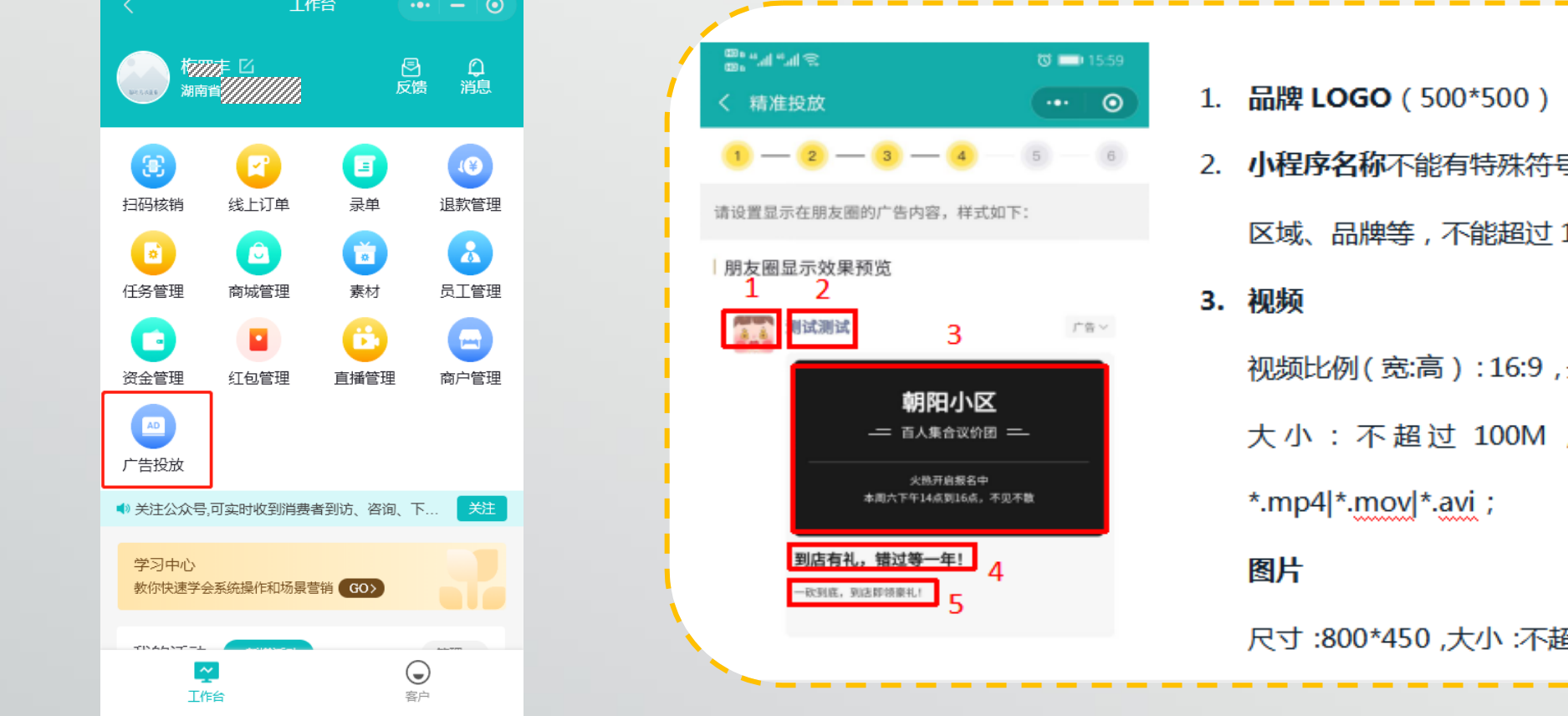

 小程序名称不能有特殊符号,不能有空格括号【门店名称、 区域、品牌等,不能超过15个字】

视频比例(宽:高):16:9,最小尺寸(宽×高):640\*360, 大小: 不超过 100M, 时长: 6~30 s, 格式:

尺寸:800\*450,大小:不超过300 KB,格式:\*.jpg]\*.png;

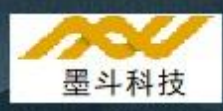

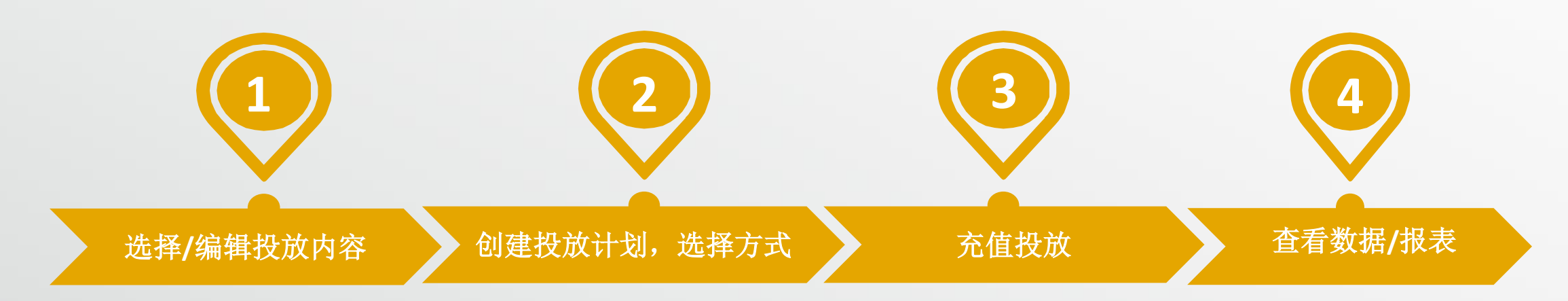

- 总部可定义活动模板
   (落地页+外屏素材)
- 经销商可选择总部模板, 或另存为本地版本后自 己编辑
- 总部可定义活动模板
   (落地页+外屏素材)
- 经销商可选择总部模板, 或另存为本地版本后自 己编辑

- 目前支持两种投放模式,
- 1、电话名单精准投放
  - 2、定点范围投放
     按照地点投放
     按照城市投放
- 线上支付,直达广 点通,自动创建广 告计划和发布投放 提交审核;
- 没通过审核可由总
   部、墨斗帮助修改,
   以通过审核
- 没花完的广告费进 入经销商账户余额
- 获取留咨和订单
  可以查看投放分析报表:曝光量、 点击量、转化报名量、订单量
- 可看曝光的客户 画像

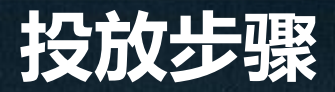

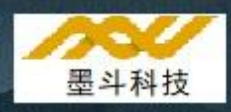

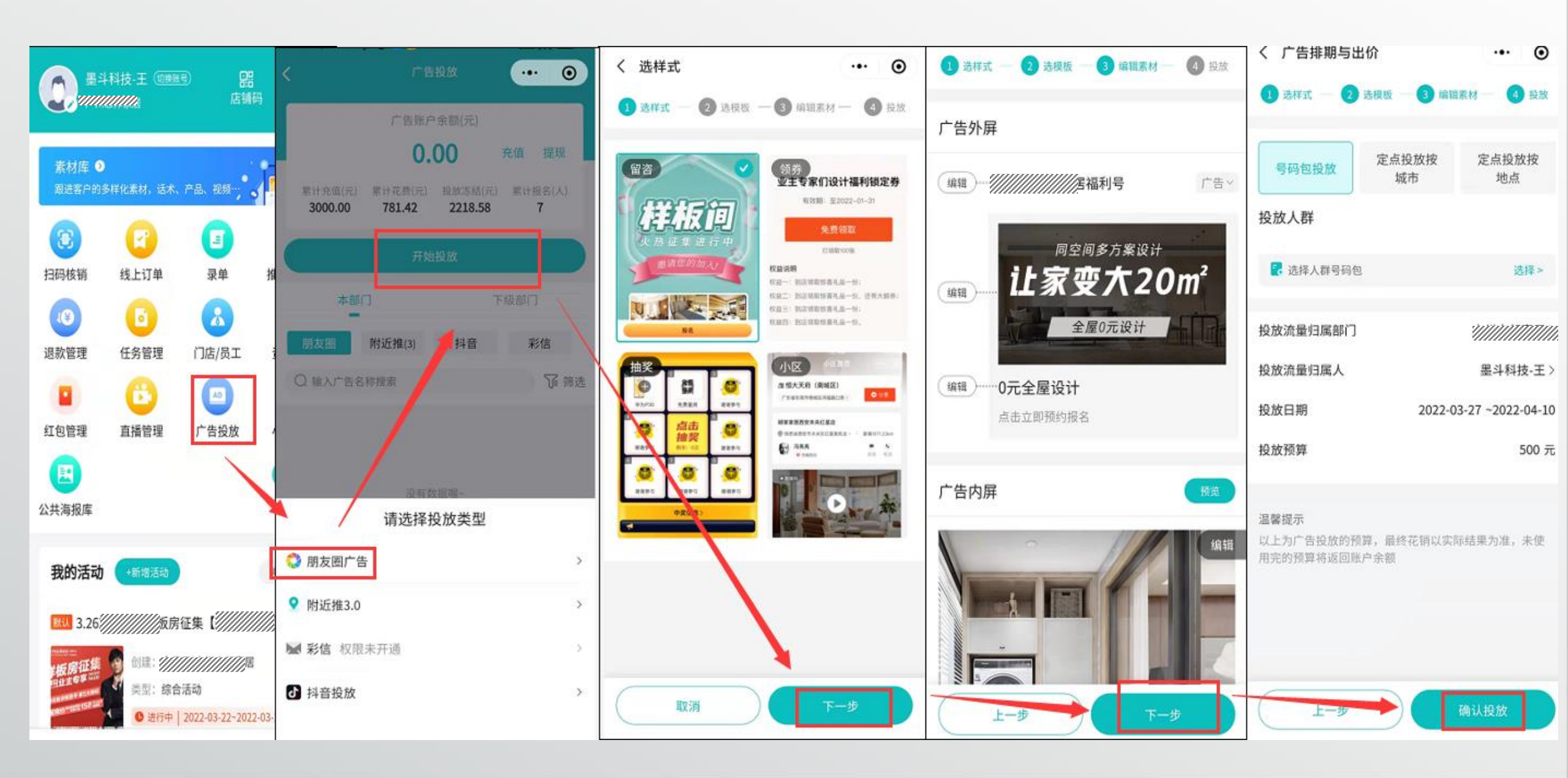

### 抖音投放

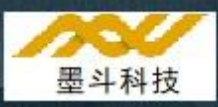

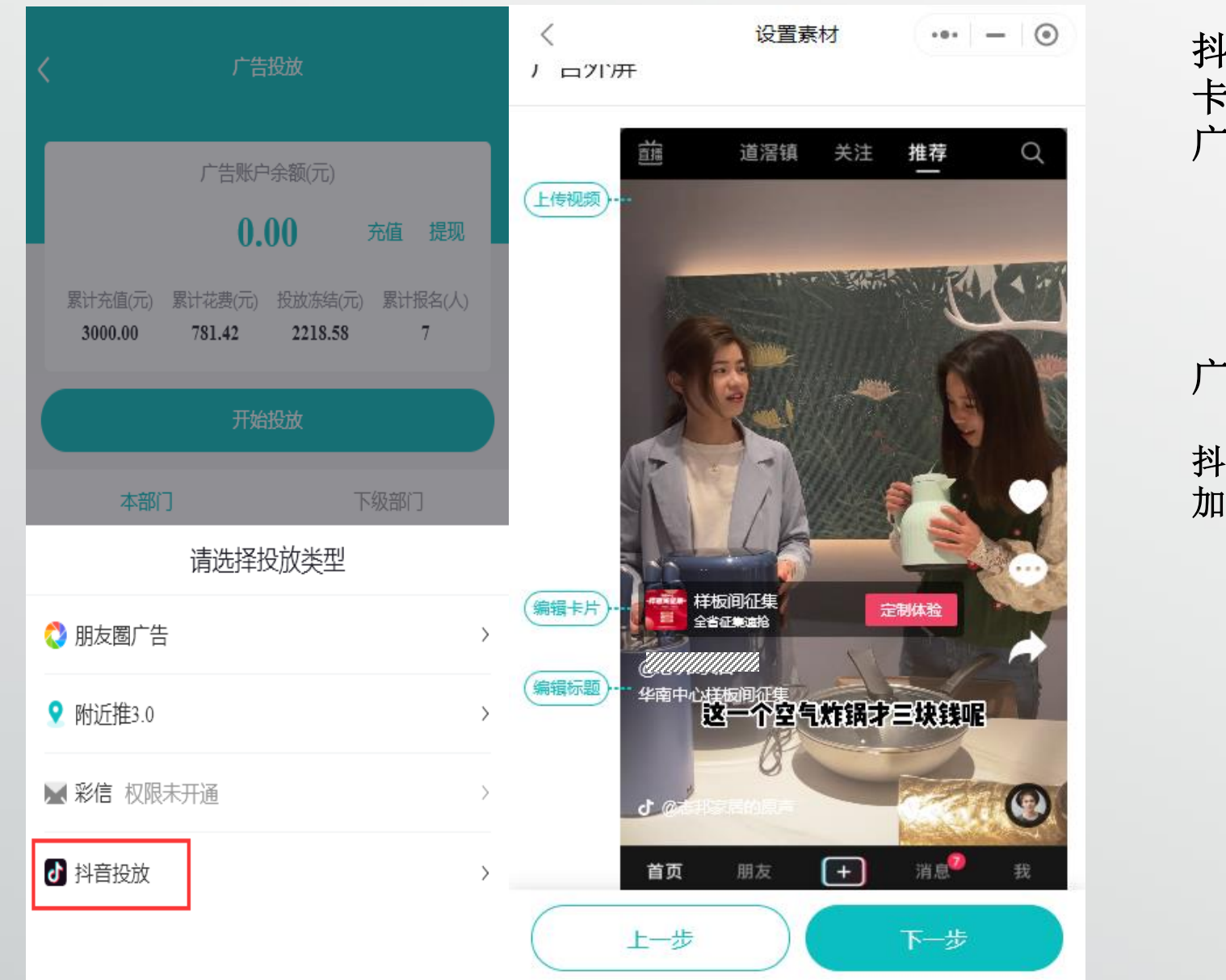

抖音投放素材要求 卡片主图(头像)108px\*108px,小于1m 广告视频宽:高-9:16; 分辨率>720\*1280; 视频码率>516KBPS; 大小<100m 4S<时长<300S</p>
广告内屏(落地页)与小程序要求一致

抖音广告费用为: 20天 3000元起投,每增加一天费用为150

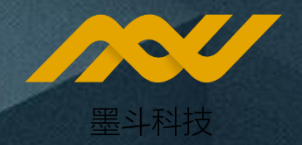

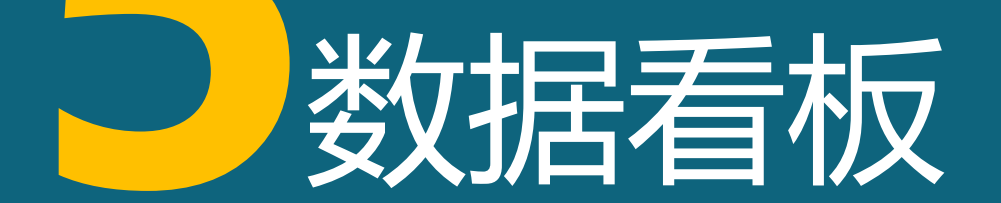

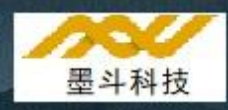

点击可查看 对应项的明 细数据

| 数据看板 €                   | 近7天 > 团队  |  |  |  |  |  |
|--------------------------|-----------|--|--|--|--|--|
| 访问人数 14 >                | 售卡(笔) 0 > |  |  |  |  |  |
| 留资人数 2 >                 | 秒杀(笔) 0 > |  |  |  |  |  |
| 线上订单 0 >                 | 抢购(笔) 0 > |  |  |  |  |  |
| 线上收款 0 >                 | 商城(笔) 0 > |  |  |  |  |  |
| 线下签单 0 >                 | 拼团(笔) 0 > |  |  |  |  |  |
| 更多数担                     | 居 >       |  |  |  |  |  |
| 查看数据排行                   | 榜 导出 土    |  |  |  |  |  |
|                          |           |  |  |  |  |  |
| 可将时间段内各类数据<br>按照人员,或者门店制 |           |  |  |  |  |  |

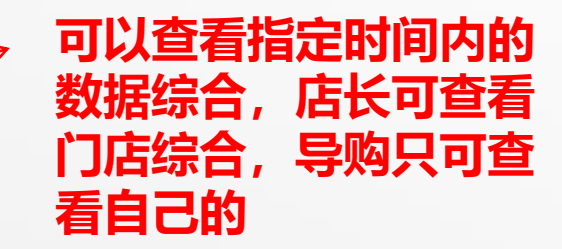

## 通过数据看板查看访客信息

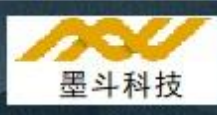

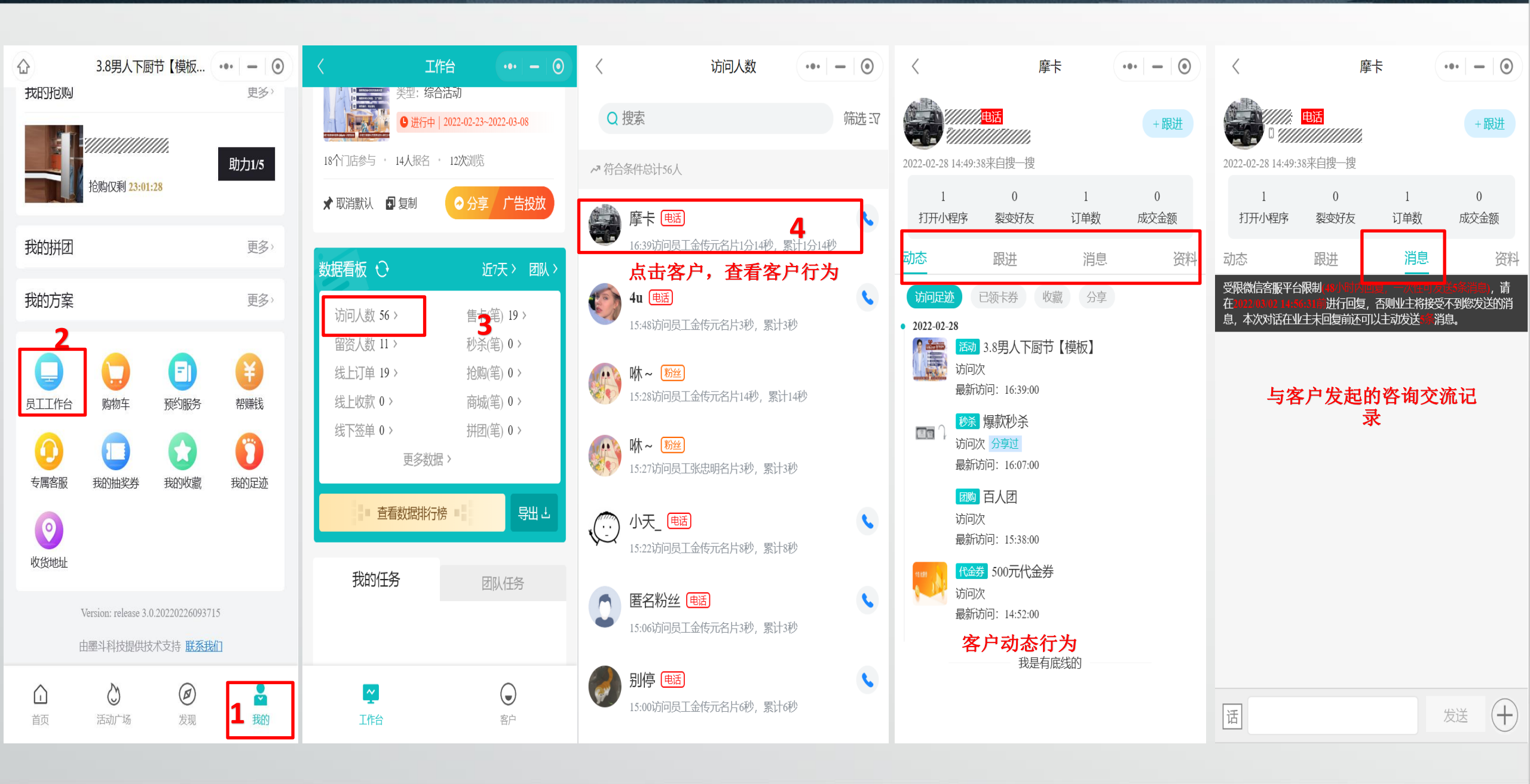

## 通过数据看板查看访客信息

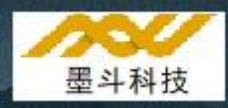

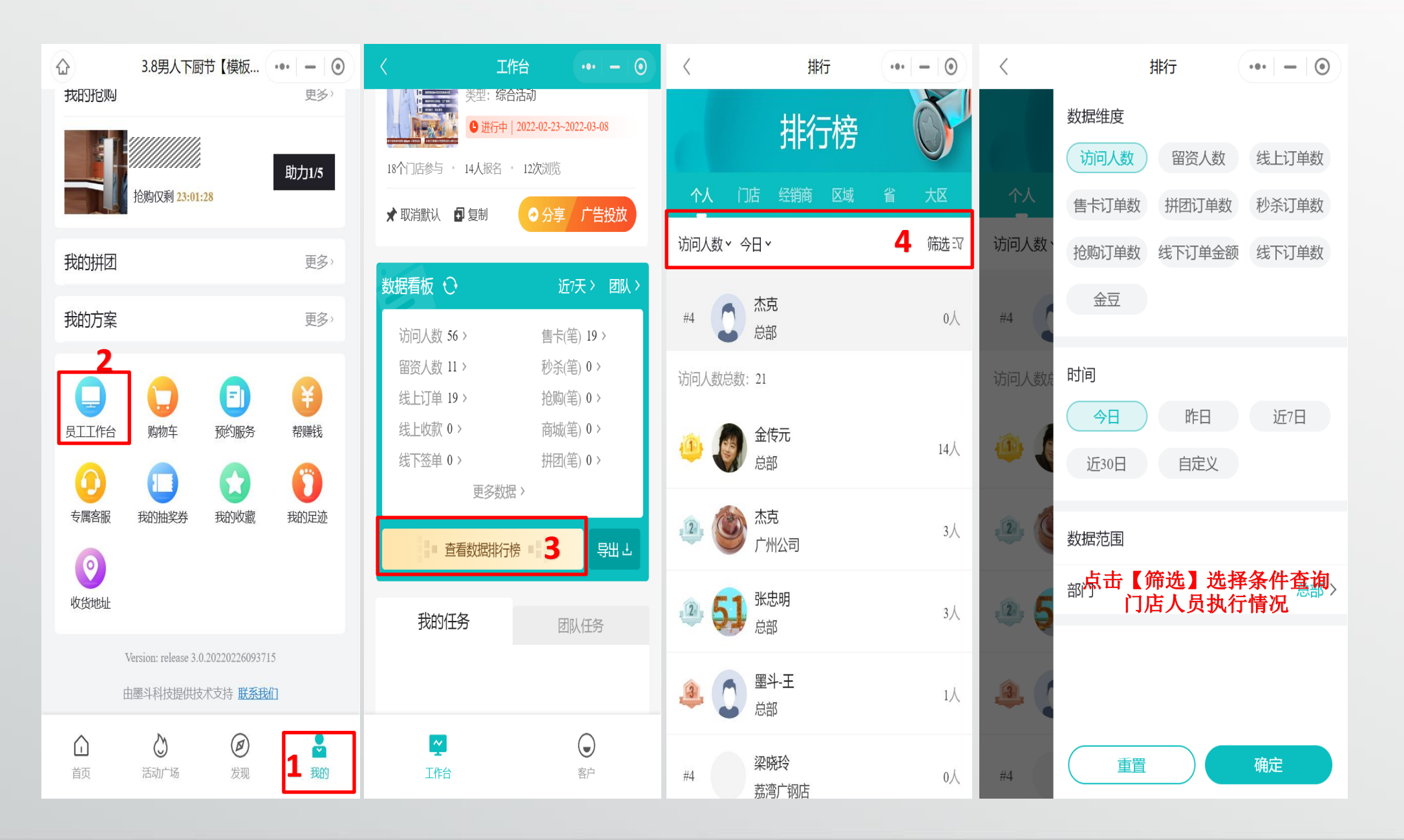

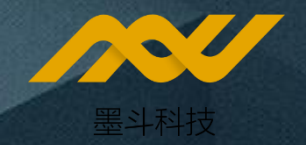

# 线上资金的管理

## 线上订单的查取

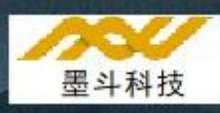

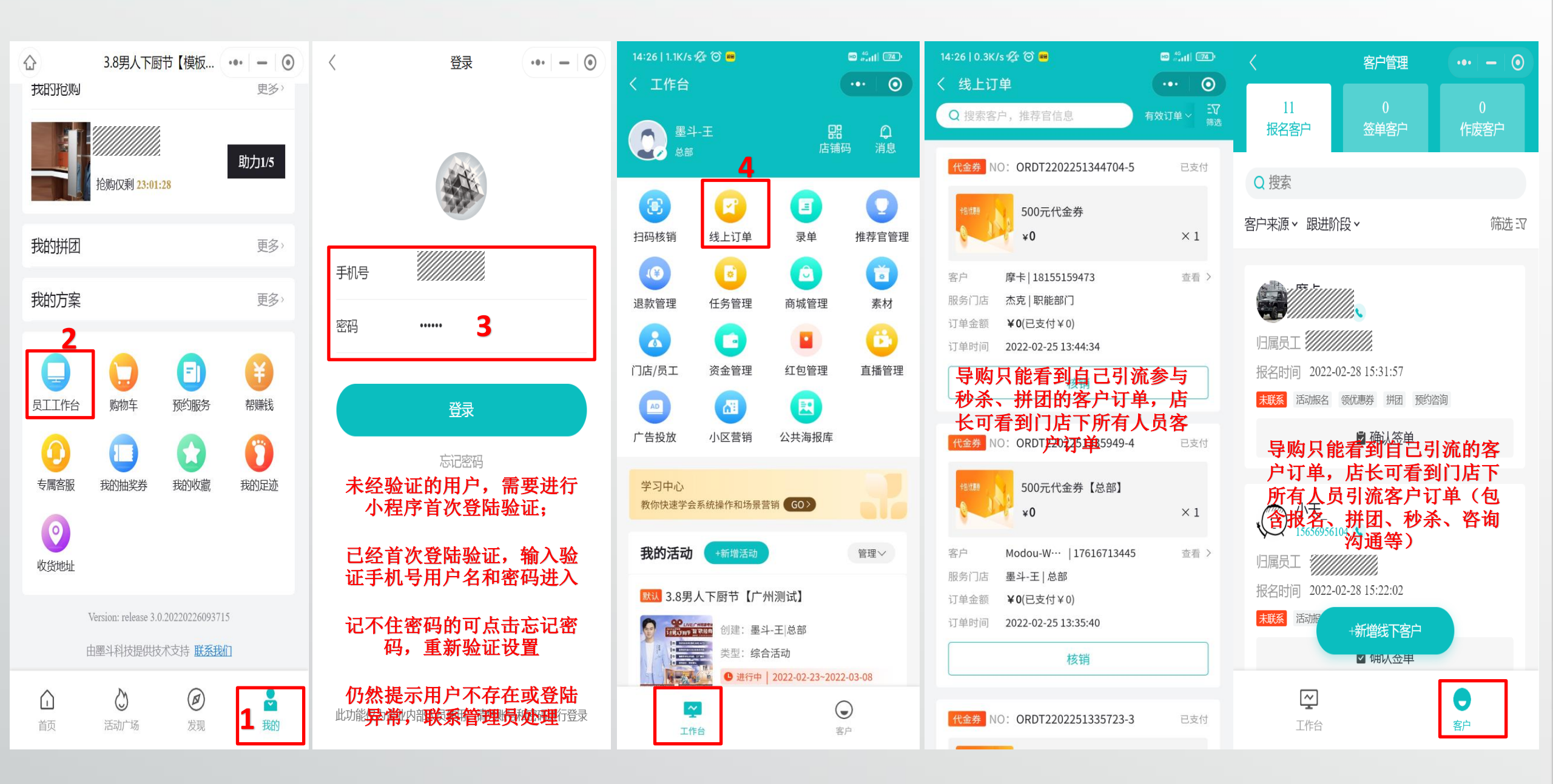

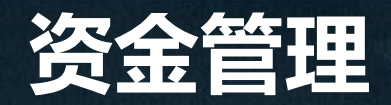

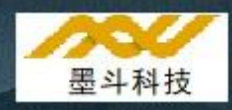

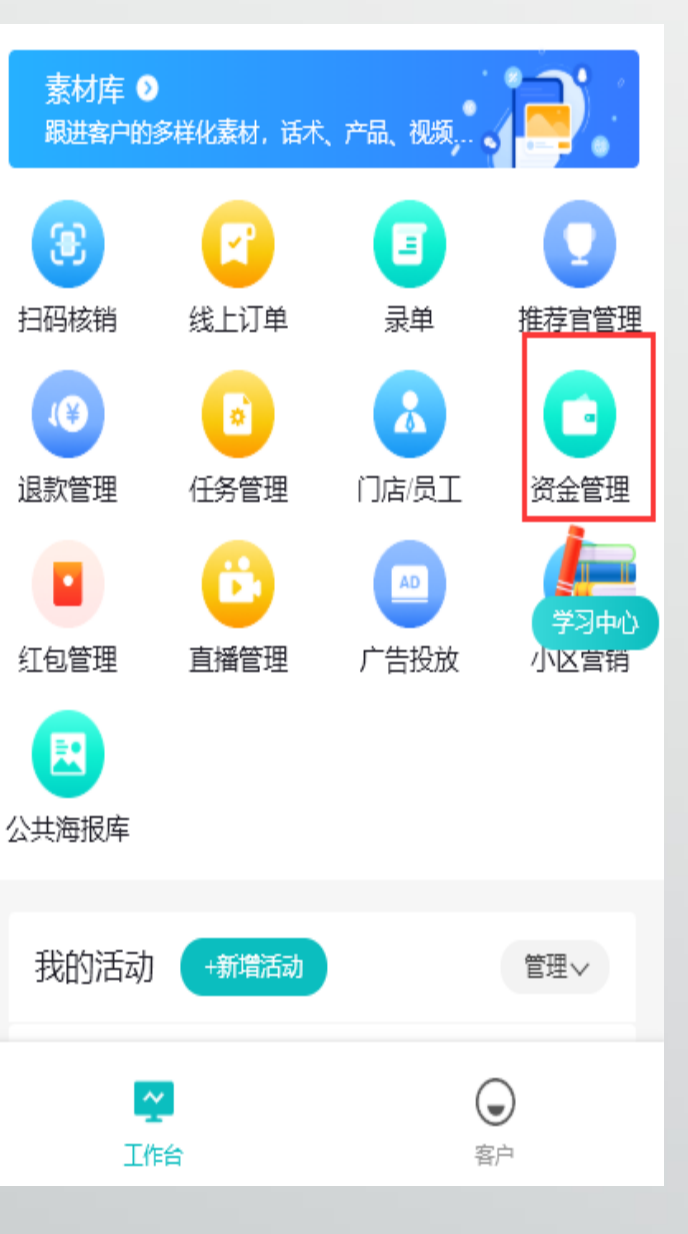

| 账户余额 (元)                                                          |                 |
|-------------------------------------------------------------------|-----------------|
| 284.2                                                             |                 |
| 不可用余额 ??<br>¥0                                                    | 可提现余额<br>¥284.2 |
| 立即提现                                                              |                 |
| 资金明细<br>————————————————————————————————————                      | 提现记录            |
| 收入¥297, 支出¥9.9                                                    | 筛选 臤            |
| 9.9元抄////友柜首平米<br>2022-03-19 21:05:20<br>可提现 支付: 9.90   手续费: -0.1 | ¥ <b>9.8</b> 0> |
| 9.9元护////文柜首平米<br>2022-03-18 20:15:15<br>可提现 支付: 9.90   手续费: -0.1 | ¥ 9.80>         |
| 9.9元抄///次柜首平米<br>2022-03-18 16:24:51<br>可提现 支付: 9.90   手续费: -0.1  | ¥ <b>9.8</b> 0> |
| 9.9元抄////发柜首平米                                                    | ¥9.80>          |

#### 门店线上经营所得全部汇总到 经销商老板的账号进行提现

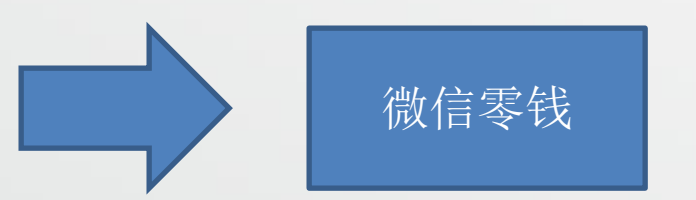

## 消费者退款管理

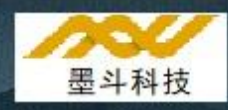

当消费者在线上申请退款时,店长及店长以上的管理员可以在退款管理中查看到退款信息并审核,退款后资金原路退回

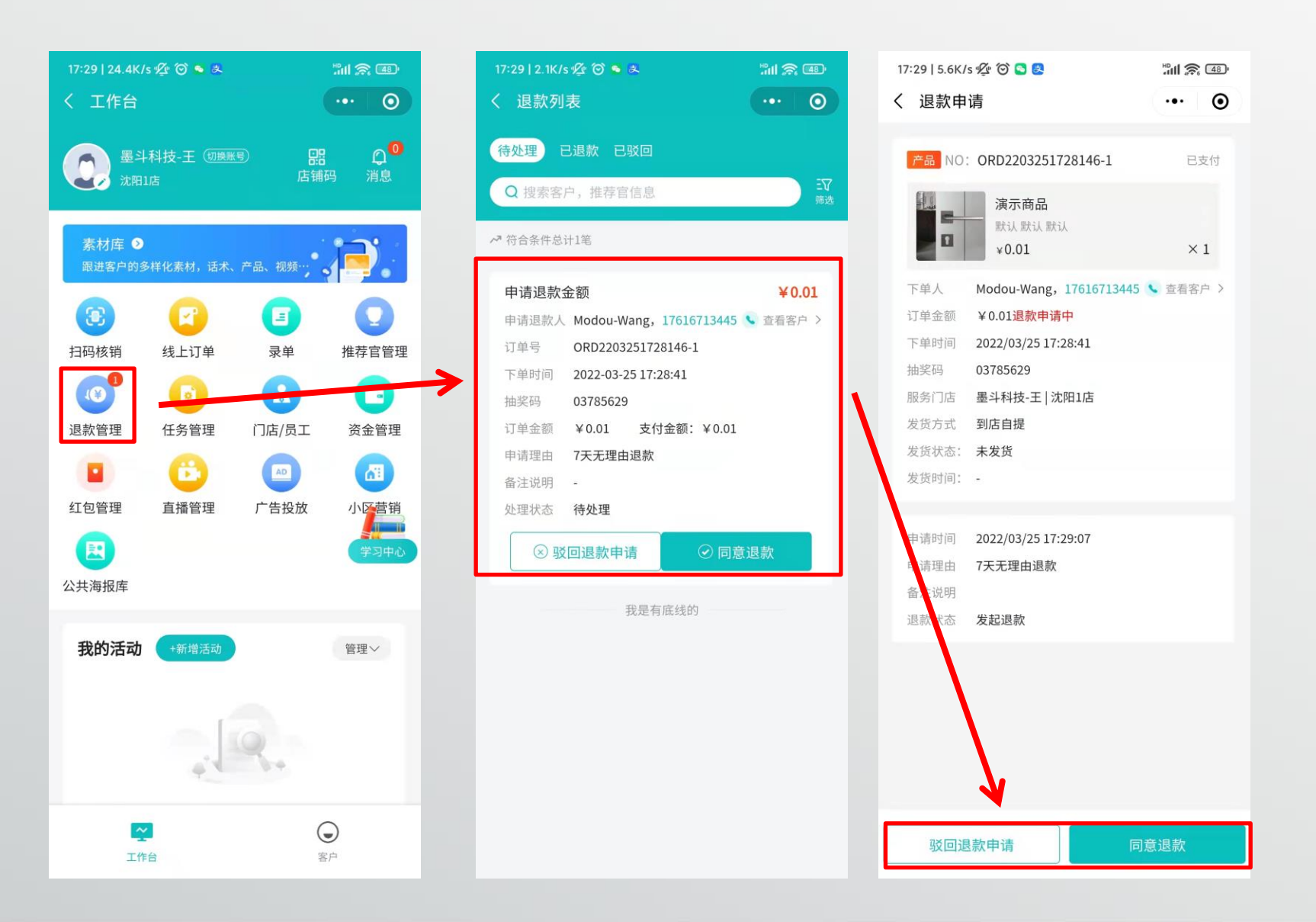